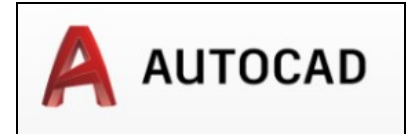

## Contents

- 1 3D modelling menü bekapcsolása
- 2 Rétegek kezelése
- 3 Kijelölés
- 4 Copy és move
  - 4.1 Beállítások/Furcsa jelenségek 4.2 Szabad mozgatás
- 5 Importálás
- 6 Group
  - 6.1 Név nélkül
    - 6.2 Neves csoportok
- 7 Scale
  - 7.1 Scale to exact size két pont megadásával
  - 7.2 Uneven Skálázás a property ablakban
  - ♦ 7.3 Scale by axis
- 8 Layout
  - 8.1 Nézet beállítása a papír térben
  - 8.2 Rétegek kezelése
     8.2.1 Model tér
     8.2.2 Papir tér

  - ♦ 8.3 Layout-ok másolása
  - 8.4 Renderelt kép a layouton
  - ♦ 8.5 Exportálás PDF-be
  - ♦ 8.6 Tippek és trükkök

  - 8.7 = Méretarány
     8.7.1 Vizuális stílus
    - ◊ 8.7.2 Dimension snaps to a zero measurement when dimensioning a 3D solid in paper space
- 9 Materials
  - 9.1 Materialok a projekthez adása
    9.2 Block elemek kezelése
- 10 Autodesk Inventor
- 11 Flow desing
- 12 Alaprajz készítése
  - 12.1 Párhuzamos és mer?leges vonalak
    - 12.1.1 Instant snap beállítások

      - ◊ 12.1.2 Mer?leges 12.1.2.1 Mer?leges egy küls? pontból
        - 12.1.2.2 Mer?leges egy egyenesr?l
      - \u03c8 12.1.3 P\u03c8rhuzamos
         \u03c8 12.1.3.1 P\u03c8rhuzamosra rajzol\u03c8s egy megl\u03c8v? vonallal
         \u03c8 12.1.3.1 P\u03c8rhuzamosra rajzol\u03c8s egy megl\u03c8v? vonallal
         \u03c8 12.1.3.1 P\u03c8rhuzamosra rajzol\u03c8s egy megl\u03c8v? vonallal
         \u03c8 12.1.3.1 P\u03c8rhuzamosra rajzol\u03c8s egy megl\u03c8v? vonallal
         \u03c8 12.1.3.1 P\u03c8rhuzamosra rajzol\u03c8s egy megl\u03c8v? vonallal
         \u03c8 12.1.3.1 P\u03c8rhuzamosra rajzol\u03c8s egy megl\u03c8v? vonallal
         \u03c8 12.1.3.1 P\u03c8rhuzamosra rajzol\u03c8s egy megl\u03c8v? vonallal
         \u03c8 12.1.3.1 P\u03c8rhuzamosra rajzol\u03c8s egy megl\u03c8v? vonallal
         \u03c8 12.1.3.1 P\u03c8rhuzamosra rajzol\u03c8s egy megl\u03c8v? vonallal
         \u03c8 12.1.3.1 P\u03c8rhuzamosra rajzol\u03c8s egy megl\u03c8v? vonallal
         \u03c8 12.1.3.1 P\u03c8rhuzamosra rajzol\u03c8s egy megl\u03c8v? vonallal
         \u03c8 12.1.3.1 P\u03c8 12.1.3.1 P\u03c8
        - · 12.1.3.2 Párhuzamos egy meglév? vonalon
  - 12.2 További vonal m?veletek
    - ◊ 12.2.1 Szög kimérése
    - ◊ 12.2.2 Dupla fal rajzolása
    - 12.2.3 Sarkok lezárása
    - ◊ 12.2.4 Vonal extend
    - 12.2.5 Félkör készítése
    - 12.2.6 Forgatás egy vonalhoz képest
  - ♦ 12.3 Vegyes

    - ◊ 12.3.1 Terület mérés
       ◊ 12.3.2 Blokk felrobbantása
       ◊ 12.3.3 Terület kitöltése (hatch)
- 13 Dimension ügyek
   ◆ 13.1 Dimension systle borwser
   ◆ 13.2 Annotative dimensions

  - 13.2 Almotative dimension beállítások
     13.3 Vegyes Dimension beállítások
     (13.3.1 Dimension style: Scale factor
     (13.3.2 DIMASSOC (System Variable)
     (13.3.3 Viewport méretarány (scale) beállítása

    - ♦ 13.3.4 Dim scale linear
- 14 Autocad Architecture

  - ◆ 14.1 Projekt beállítások
     ◆ 14.2 Architecutre elemek
     ◇ 14.2.1 Segéd vonalak
  - 14.3 Style manager
- ◊ 14.3.1 Áttekintés
   ◊ 14.3.2 Falszerkezet létrehozás
  - 14.4 Lépcs?k
    - ◊ 14.4.1 Style manager

      - 14.4.2 Lépcs? rajzolása: Típus kiválasztása
        14.4.3 Lépcs? rajzolása: Turn type
        14.4.4 Lépcs?k rajzolása: model térbe helyezés
        14.4.5 Lépcs? rajzolása: ha nem sikerült
    - ◊ 14.4.6 Szabásminta elkészítése
    - 14.4.7 Lépcs? nyílás kivágása a födémben
  - 14.5 Korlát (Railing)
    - ◊ 14.5.1 Style manager ◊ 14.5.2 Korlát lépcs?re

#### 3D modelling menü bekapcsolása

Telepítés után nem a 3D modellez? menüsor van felül a Home fülön, pedig nekünk erre lenne szükségünk:

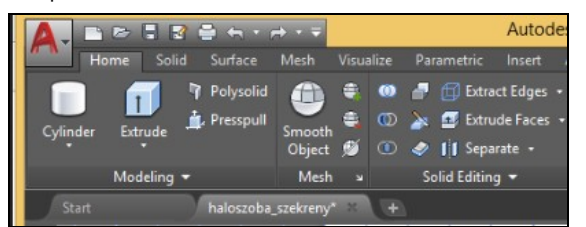

Be kell kapcsolni a fels? menüsort. Ehhez adjuk ki a MENUBAR parancsot, majd 1. Ekkor a fels? sorban megjelenik a hagyományos menü. Majd Tools -> Workspaces -> 3D Modeling:

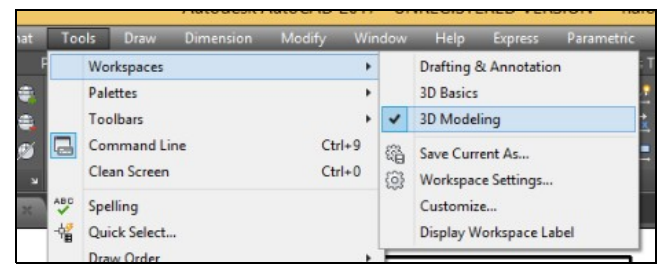

#### VAGY

A jobb alsó sarokban válthatunk munkaterületet a kis fogaskerékre kattintva ennél sokkal egyszer?bben:

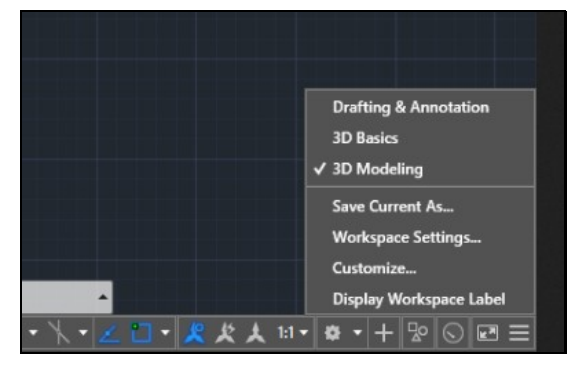

#### Rétegek kezelése

Célszer? sok réteget használni, hogy majd a papírtérben könny? legyen elrejteni ami nem kell. Válasszunk ki egy vagy több objektumot, majd a Home fülön a Layers szekcióban válasszuk ki melyik rétegre akarjuk rakni:

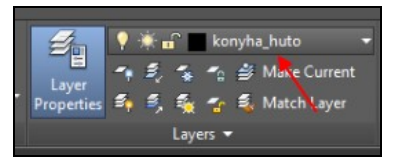

#### **Kijelölés**

Ha kattintunk valahol a modelltérben egy üres helyre, majd jobbra és lefele húzzuk az egeret, akkor a kijelölés zöld lesz és szaggatott az oldala, ekkor mindent kijelöl, amit csak keresztezik:

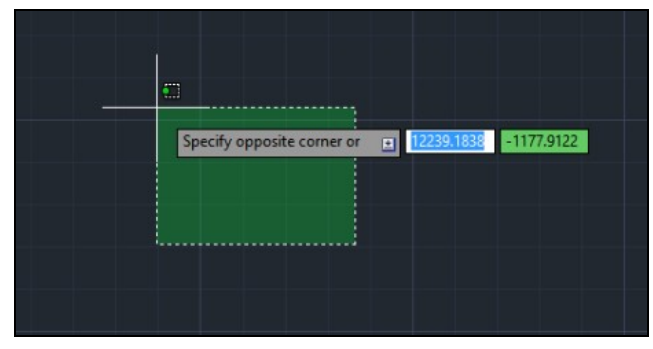

Ha kattintunk és balra és felfelé húzzuk, akkor meg kék lesz a kijelölés és teli vonal, így csak azt jelöli ki ami 100%-ban a kijelölésben van:

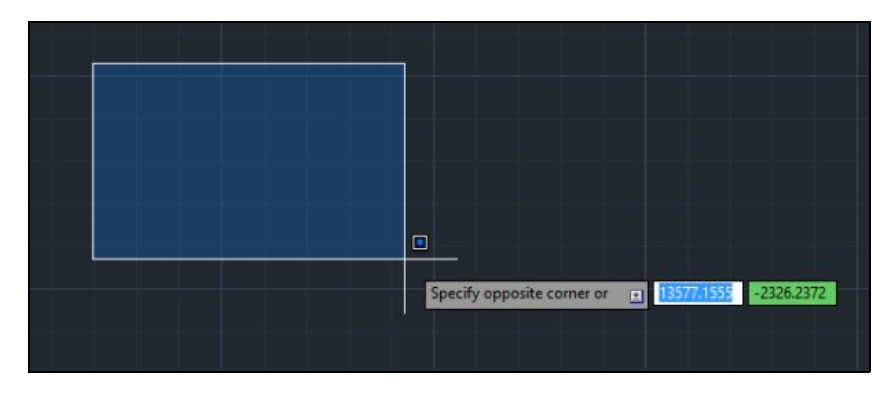

Ha lenyomva tartjuk az egeret, akkor be lehet karikázni egy szabad területet. Itt ugyan az igaz. Ha balra indulunk, akkor kék lesz a háttér, és csak az lesz kijelölve, ami 100%-ban bel?l van, ha jobbra indulunk, akkor meg zöld lesz, és minden ki lesz jelölve, amit keresztez.

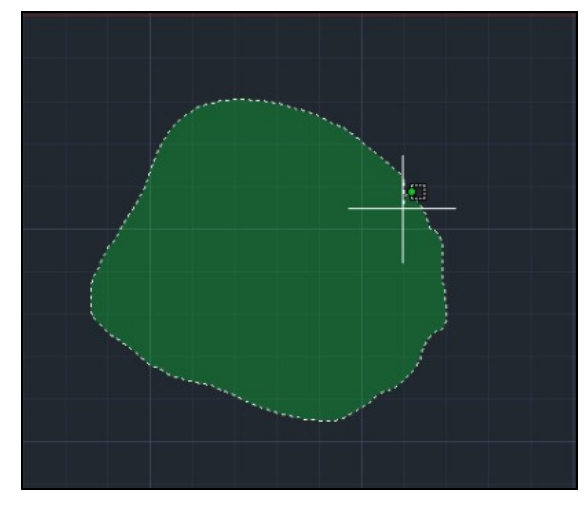

# Copy és move

### Beállítások/Furcsa jelenségek

Ha azt tapasztaljuk, hogy a copy vagy a move 2D-ben nem csak az XY mentén mozgat, akkor lehet hogy a Dynamic Input funkcióval lesz a baj. A "Dynamic Input" jeleníti meg a fehér kis beíró mez?ket, és a segéd vonalakat.

Ez alap esetben nem látszik az alsó csíkon. Kattintsunk a jobb alsó sarkban a csíkokra, és az itt megnyíló menüben pipáljuk be a "Dynamic input"-ot, hogy az is megjelenjen.

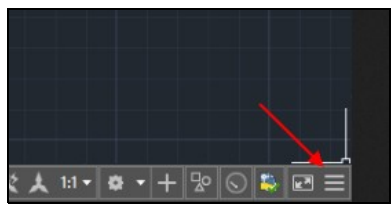

Ezután egy + egy kis dobozzal meg fog jelenni.

Bal egérrel tudjuk ki be kapcsolni, ha jobb egérrel kattintunk rá, akkor hangolhatjuk:

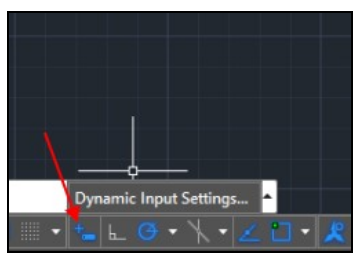

A "Dynamic input settings" -ben három lehet?ség van. Vagy csak az els? vagy csak a második vagy mindkett? be van kapcsolva (1,2,3). Csak az "Enable Pointer Input" legyen bekapcsolva".

| Snap and Grid                 | Polar Tracking     | Object Snap      | 3D Object Snap               | Dynamic Input                        | Quic 1     |
|-------------------------------|--------------------|------------------|------------------------------|--------------------------------------|------------|
| <ul> <li>Enable Po</li> </ul> | inter Input 🗡      | -                | Enable Dimer                 | sion Input when                      | e possible |
| Pointer Inpu                  | ,t                 |                  | Dimension Inpu               | rt -                                 |            |
|                               | 15.1643 22         | .0669            |                              | 3.7721                               |            |
| D annio D                     | Settings           |                  |                              | Settings                             | ]          |
| Dynamic Pr                    | ompts              |                  | Show comman<br>command input | d prompting and<br>t near the crossh | nairs      |
|                               | Specify first poin | t:               | Show addition<br>prompting   | al tips with comm                    | and        |
|                               |                    | Drafting Tooltip | Appearance                   |                                      |            |
|                               |                    |                  |                              |                                      |            |

Ezen felül még gondot okozhat ha az "Orthomod" és vagy a "Polar tracing" nincsenek bekapcsolva. Az els? egy L míg a második egy kör:

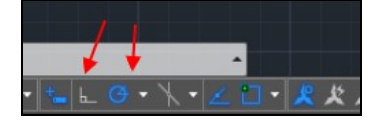

A kör utáni kis négyzet a OSNAP, ami segít kiválasztani az objektumok egyes pontjait, pl ha közelítünk a sarok felé, akkor az bezöldül, vagy a kör középpontját választja ki, vagy egy szakasz közepét. Nem mindegy hogy mi van itt bekapcsolva (lásd lentebb)

Az els? korlátozza a mozgást YX tengelyre, míg a második a szögeket. Én azt tanácsolom, hogy a "Polar tracing" legyen bekapcsolva, és 90 fokra legyen korlátozva.

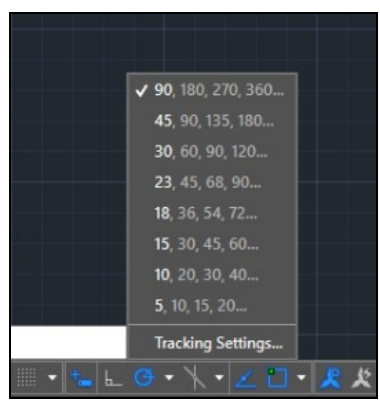

Copy közben gondot okozhat ha az OSNAP-ban be van kapcsolva a "Perpendicular", ilyenkor láthatunk olyat, hogy másik tengely mentén is elmászik.

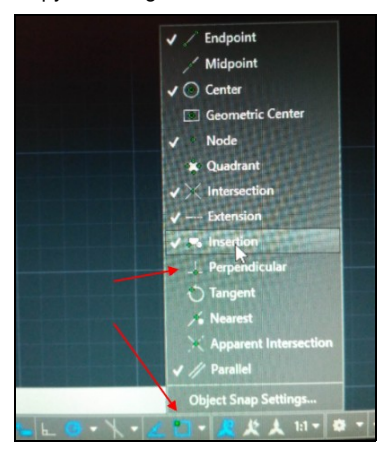

### Szabad mozgatás

Ha szabadon akarjuk az egyik tengely mentén mozgatni az objektumot, akkor a referencia pontot rakjuk távol minden más objektumtól valahol a szabad térben, és akkor nem fog semmilyen pontra ráizgulni a mozgatás:

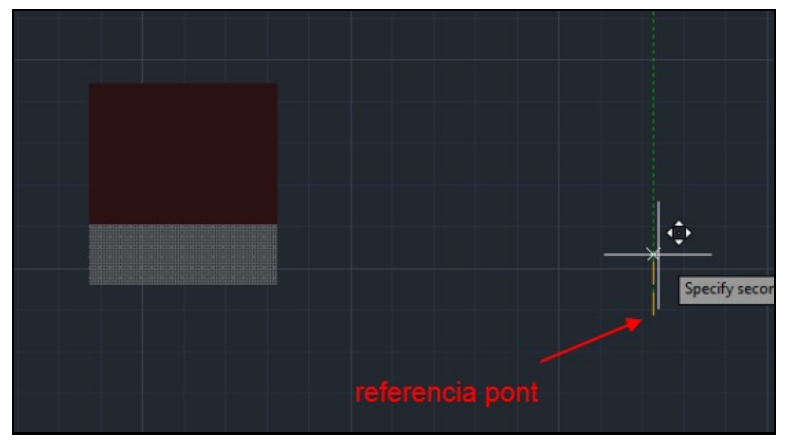

## Importálás

Az AutoCAD 2014-t?l kezdve solidWorks formátumú modelleket is lehet importálni (SLDASM és SLDPRT). Menjünk az Import fülre, és ott válasszuk az Import legördül? listából az Impor-ot.

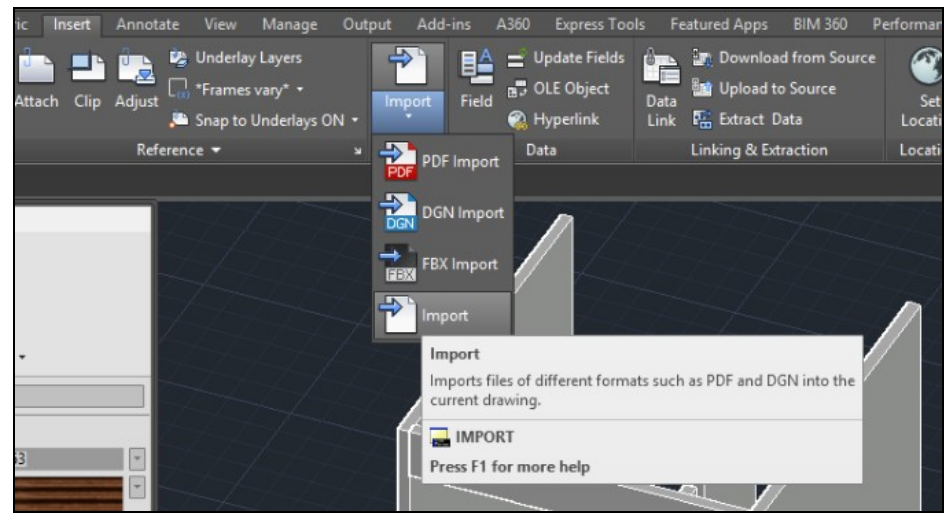

Majd válasszuk ki az SLDASM fájlt. Ekkor kiírja, hogy elkezdte konvertálni a fájlt, tehát nem jelenik meg azonnal a model térben.

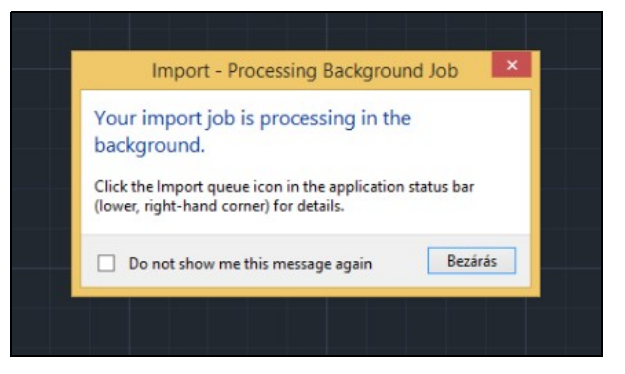

Ha bezárjuk, akkor a jobb alsó sarokban kiírja, hogy feldolgozás alatt:

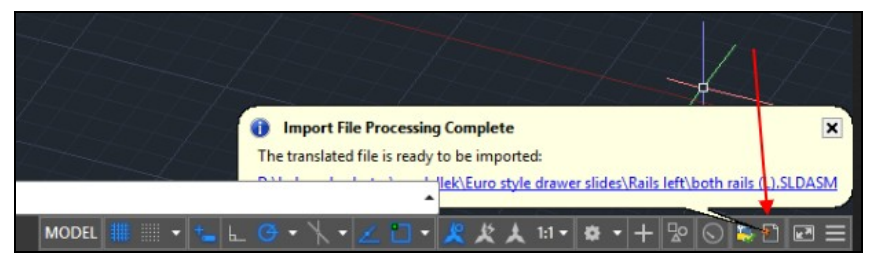

És ha kész van, akkor a kék linkre kattintva lehet elhelyezni a modelltérben az objektumot.

Innen lehet nagyon jó modelleket letölteni: https://grabcad.com/library/ user: lalilali96@gmail.com pass: lali\_lali96

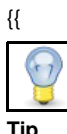

Tip Ha nem jelenik meg a filebrowser mikor importálni akarunk, írjuk be ezt: filedia, majd 1.

# Group

Léteznek elnevezett és név nélküli csoportok.

## Név nélkül

parancs > GRPUP majd adjuk hozzá egyenként a csoportokat.

### **Neves csoportok**

A Home fülön válasszuk ki a Groups lenyílóból a "Group manager"-t

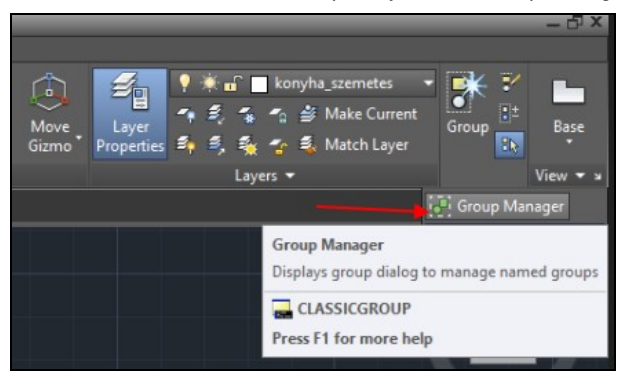

Adjunk nevet a csoportnak, majd nyomjunk a "New <" gombra.

|                                                     | Object Grouping             | × |
|-----------------------------------------------------|-----------------------------|---|
| Group Name                                          | Selectable                  |   |
| FIOCSUSZO_BAL                                       | Yes                         |   |
| Group Identification<br>Group Name:<br>Description: |                             |   |
| Find Name <                                         | Highlight < Include Unnamed |   |
| Create Group                                        | /                           |   |
| New <                                               | Selectable Unnamed          |   |
| Change Group                                        |                             |   |
| Remove <                                            | Add < Rename Re-Order       |   |
| Description                                         | Explode Selectable          |   |
| ОК                                                  | Cancel Help                 |   |

Ezután válasszuk ki a csoport objektumait és készen vagyunk.

# Scale

Ha arányosan akarjuk átméretezni az egész objektumot, akkor írjuk be az SC parancsot, majd adjunk meg egy nullánál nagyobb számot a növelésre vagy egy kisebb számot a kicsinyítésre.

### Scale to exact size két pont megadásával

Ha egyenletesen akarunk kicsinyíteni egy összetett objektumot, akkor els?nek indítsuk el a **Scale** parancsot, majd válasszuk ki az objektumot, majd válasszunk Base Point-ot. Viszont itt fontos, hogy nem minden Base Point jó, még nem jöttem re melyik jó, de a lényeg, hogy a Base Point választása után megjelenjen a [Copy, Reference ] lehet?ség. Ha nem jelenik meg, akkor valami nem stimmel a Base Point-al.

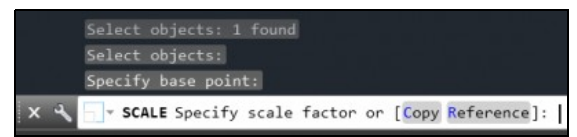

Válasszuk a **Refence** lehet?séget. Ekkor ugyan nem fogja kiírni hogy pontokat is megadhatunk, de valójában igen. Válasszuk ki azt a két pontot, aminek a távolságáról biztosan tudjuk hogy mekkorára szeretnénk átméretezni. Pl. ha insert-álunk egy 3D tárgyat akkor azt le kell kicsinyíteni akkorára, hogy illeszkedjen a mi világunkba. A specifikációból ha tudjuk, hogy két pontja között az insert-ált tárgy pontosan mekkora, akkor ez a jó módszer.

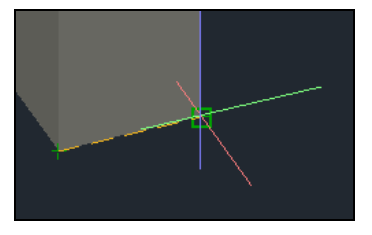

A példában kijelöltem a kocka két els?-alsó csúcsát. majd ENTER. Ezután vagy beírjuk hogy pontosan mekkora legyen az új távolság, vagy megint csak megadunk két új pontot, ami kijelöli az új távolságát. majd ENTER. Ekkor arányosan le fogja kicsinyíteni az egész objektumot.

#### Uneven Skálázás a property ablakban

Ha aránytalanul akarjuk növelni/csökkenteni, akkor a legegyszer?bb ha az objektum "Properties" ablakában a megfelel? tengelyen átírjuk a méretét:

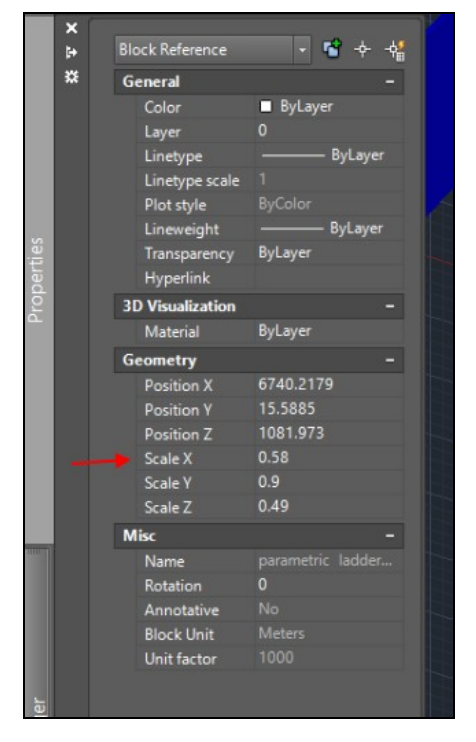

Ugyan ezt érhetjük el, ha megfogjuk az objektum végén lév? kis nyilat és elkezdjük húzni valamerre. Ha számot akarunk beírni, akkor az els? beíró az azt tartalmazza, hogy mennyivel legyen kisebb ill. nagyobb számszer?en, nem %-osa, és ha egy TAB-ot nyomunk, akkor meg beírhatjuk hogy pontosan mekkra legyen.

De ezt csak tud m?ködni, ha primitív objektum típusról van szó, pl egy BOX!!

#### Scale by axis

..TODO...

# Layout

Két tér van az AutoCAS-ben: Model tér és Paper tér. Mindig az els? fülön van a model tér, a további fülek a Layout-ok, ez a papír tér, itt készítünk a 3D-s modellb?l tervrajzot:

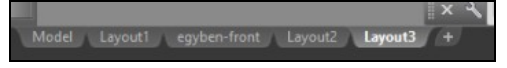

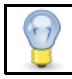

A Papír tér egy 2D-s rajzlap, amin megjelenik a model képe, amire tetsz?leges 2D-s kiegészítést? rajzokat helyezhetünk el a modelt?l függetlenül.

Tetsz?leges számú Layout-ot hozzá tudunk adni, ezt el is tudjuk nevezni. Minden Layout-on tetsz?leges számú úgynevezett Viewport helyezhet? el, ami egy ablak a modelltérre, egy pillanatkép, amit aztán kidekorálhatunk feliratokkal, 2D objektumokkal (rajzolás) és méretekkel.

Új Viewport-ot a Layout fülön adhatunk a Layout-hoz :

| Solid         | Surface     | Mesh                 | Visualiz             | e Parametric      | Insert   | Annotate | View         | Manage             | Output           | Add-ins        | A360           | Expre     | ess Tools            | Featured A | pps | BIM 360 | Performance | Layout | •• |
|---------------|-------------|----------------------|----------------------|-------------------|----------|----------|--------------|--------------------|------------------|----------------|----------------|-----------|----------------------|------------|-----|---------|-------------|--------|----|
| Page<br>Setup | Rectangular | CI<br>CI             | amed<br>lip<br>ock • | Base Projected    | Section  | Detail   | Edit<br>View | Edit<br>Components | Symbol<br>Sketch | Auto<br>Update | Update<br>View | 99<br>(3) | Metric50<br>Metric50 |            |     |         |             |        |    |
| Jt .          | Rectan      | gular <sup>rts</sup> | 5                    | Creat             | te View  |          |              | Modify View        |                  | Up             | date           | S         | ityles and S         | tandards   | 8   |         |             |        | _  |
|               |             |                      |                      |                   |          | 1        |              |                    |                  |                |                |           |                      |            |     |         |             |        |    |
|               | Polygo      | Viewp                | orts, Rec            | tangular          |          |          |              |                    |                  |                |                |           |                      |            |     |         |             |        |    |
|               |             | Creates              | s a rectan           | gular paper space | viewport | <u> </u> |              |                    |                  |                |                | _         | 1                    |            |     |         |             |        |    |
|               | C Object    | -Vi                  | PORTS                |                   |          |          |              |                    |                  |                | 10             |           |                      |            |     |         |             |        |    |
|               |             | Press F              | F1 for mo            | re help           |          |          |              |                    |                  |                | -              |           | I                    |            |     |         |             |        |    |
|               |             |                      |                      |                   |          | -        |              |                    |                  |                | Unna           |           |                      |            |     |         |             |        |    |

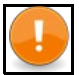

Note

Ha új Layout-ot adunk hozzá, akkor abban mindig egy Viewport lesz, amiben úgy fog állni a model ahogy a modelltérben éppen van. Ha új Viewportot adunk a Layout-hoz, akkor ott mindig alapértelmezetten fog megjelenni, el?l vagy felül nézetben (nem tudom mit?l függ). A viewport létrehozása után a viewporton belül kell átmenni a modelltérbe, és beállítani a nézetet

Lehet?ség van el?re gyártott elrendezést használni (két vagy három Viewport-al), ahol egyenként kiválaszthatjuk, hogy melyikbe mit mutasson a modellb?l. Ehhez válasszuk a Layout -> Layout Viewport tab-on a Named lehet?séget:

| lid | Surface        | Mesh                | Visualize                                 | Parametric                                          | Insert                                  |
|-----|----------------|---------------------|-------------------------------------------|-----------------------------------------------------|-----------------------------------------|
| 4   | •              | 💾 N                 | amed                                      |                                                     | Lt+A                                    |
|     | Pactoneular    | 🖬 C                 | Named                                     |                                                     |                                         |
| •   | *              | La L                | Displays a li                             | st of saved vie                                     | wport cor                               |
|     | Layout V<br>ha | /iewport<br>loszoba | Previously :<br>name. Thes<br>drawing ter | saved arrangen<br>se viewport cor<br>mplate (DWT) f | nents of v<br>figuratio<br>files for co |
|     |                |                     | +VPOR                                     | TS                                                  |                                         |
|     |                |                     | Press F1 fo                               | r more help                                         |                                         |

Majd a megnyíló ablakban válasszuk az els? fület. A baloldali listában válasszuk ki az elrendezést, majd a jobboldalon kattintsunk bele a megfelel? viewport-ba, és az ablak alján kiválaszthatjuk, hogy milyen nézetet szeretnénk használni (top, left...) milyen megjelenítéssel (drótváz, realisztikus ...)

|                                                                                                    |                | viewports                                  |                                            |
|----------------------------------------------------------------------------------------------------|----------------|--------------------------------------------|--------------------------------------------|
| lew Viewports Named                                                                                                    | Viewports      |                                            |                                            |
| Current name: Th                                                                                                    | nree: Above    |                                            |                                            |
| Standard viewports:                                                                                                    |                | Preview                                    |                                            |
| "Active Model Configuration"<br>Single<br>Two: Vertical<br>Two: Horizontal<br>Three: Right<br>Three: Left<br>Three: Above<br>Three: Above |                | Vew∵n<br>Visual styk                       | Current*<br>e: Realistic                   |
| Three: Vertical<br>Three: Horizontal<br>Four: Equal                                                                                       |                | View: "Current"<br>Visual style: Realistic | View: "Current"<br>Visual style: Realistic |
| Vewport Spacing:                                                                                                    | <u>S</u> etup: | Qhange view to:                            | Visual Style:                              |
| 0.00                                                                                                    | 2D 🗸           | "Current" V                                | Realistic 🗸 🗸 🗸                            |
|                                                                                                    |                | 1                                          | /                                          |
|                                                                                                    |                | OK                                         | Cancel <u>H</u> elp                        |

A viewport belsejéb?l a négyzethálót úgy tüntethetjük el, hogy belekattintunk a viewport belsejébe, majd megnyomjuk az F7-et.

A viewport properties-ben (ehhez a keretet kell kiválasztani, úgy hogy a négy kék négyzet megjelenjen a sarkokban), beállíthatjuk, hogy az egérrel ne lehessen elmozdítani a viewport-ban a modellt, ezen felül a scale adatokat (1:1, 1:10...) is itt adhatjuk meg:

|   | Center Z       | U            |   |
|---|----------------|--------------|---|
|   | Height         | 84.9429      |   |
|   | Width          | 136.1681     |   |
| N | Aisc           |              |   |
|   | On             | Yes          |   |
|   | Clipped        |              |   |
|   | Display locked | No           | _ |
|   | Annotation s   |              |   |
|   | Standard scale | Custom       |   |
|   | Custom scale   | 0.0215       |   |
|   | UCS per view   |              |   |
|   | Layer propert  |              |   |
|   | Visual style   |              |   |
|   | Shade plot     | As Displayed |   |

Mindig vagy a papír vagy a model térben vagyunk. Ezt az alsó sorban lehet látni. Mellette az is ott van, hogy mekkora a sacale az adott viewport-ban (1:1, 1:20..)

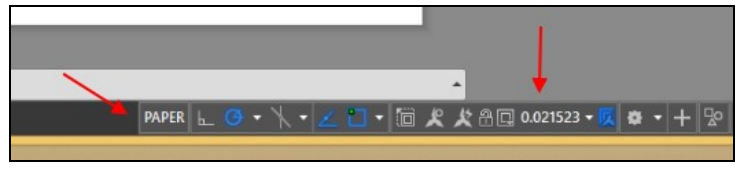

## Nézet beállítása a papír térben

Kattintsunk duplán a viewporton belülre, ekkor a veiwporban átmegyünk a modelltérbe. Most kattintsunk a Home fülre, és a szokásos nézet állító legördül? listával válasszuk ki a megfelel? nézetet.

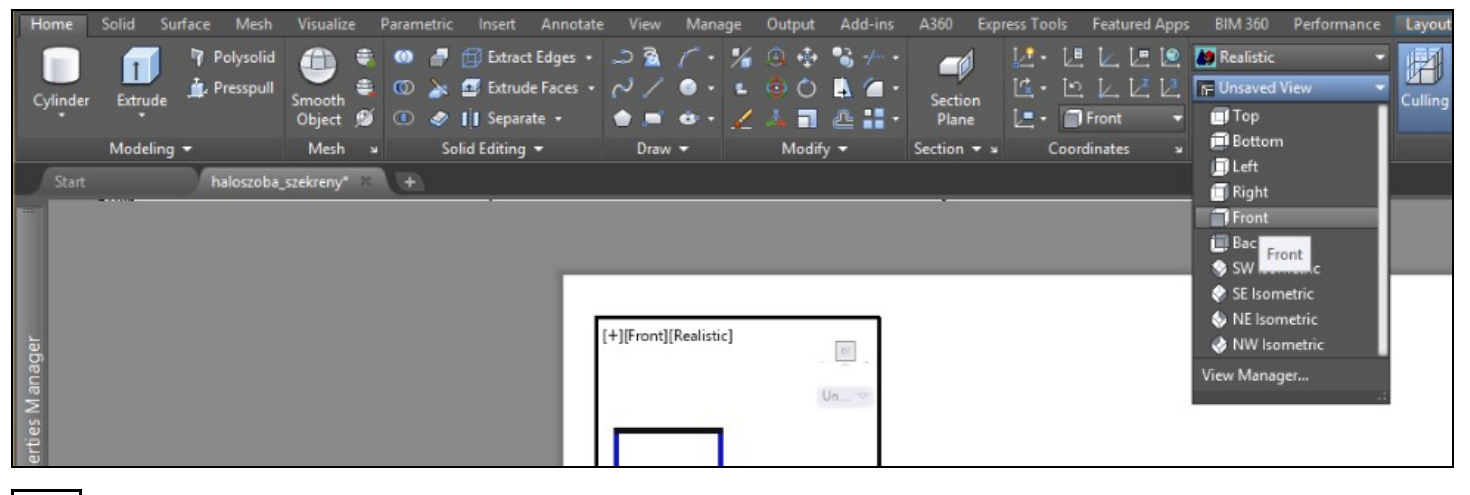

Marning

Figyeljük rá, hogy biztosan a papírtérben legyünk, mikor rajzolgatunk a viewport-ban, pl annotációk, szöveget, stb, nehogy a model-hez adjuk hozzá.

# Rétegek kezelése

Általánosságban elmondható, hogy ha egy layer-t eldugunk a kis lámpával (On/Off) akkor az az összes viewport-rol elt?nik. Tehát mikor PDF-et csinálunk a Layout-okból, akkor fontos, hogy minden layer be legyen kapcsolva, amit meg akarunk jeleníteni. A layereket a viewportok-ban kell egyenként kikapcsolni (Freez). A modelltérben különbözök a Layers Property képerny? a papírtért?!.

Ha egy Layer-t egy adott viewport-ban nem akarunk megjeleníteni, akkor a VP Freeze-t be kell kapcsolni, vagyis le kell fagyasztani az adott veiw-portra.

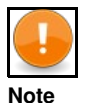

A Freeze/Thaws beállítások (tehát nem a "VP Freeze") ugyan úgy eltüntetik a layer-t mint az Off, de egyben be is fagyasztják, tehát nem lehet semmilyen attribútumát szerkeszteni. Az autoCAD még a memóriából is kiszedi, így felgyorsulhat a rendszer. Míg ha csak Off-ba rakunk egy Layer-t akkor csak a képerny?r?l tünteti el, de a model része marad a memóriában, így nem gyorsítja a rendszert.

### Model tér

Ha a model térben vagyunk, akkor a Layers képerny? így néz ki:

|        | Start | t haloszoba_szel                 | kreny* | R (H                                 |     |          |        |          |       |            |          |              |            |      |               |  |
|--------|-------|----------------------------------|--------|--------------------------------------|-----|----------|--------|----------|-------|------------|----------|--------------|------------|------|---------------|--|
|        | ×     | Current layer: akasztos-szekreny |        |                                      |     |          |        |          |       |            |          |              |            |      |               |  |
|        | *     | n n 4 5 5                        |        |                                      |     |          |        |          |       |            |          |              |            |      |               |  |
|        |       | Filters                          |        | S Name                               | × 0 | in       | Freeze | Lock     | Color | Linetype   | Lineweig | Transparency | Plot Style | Plot | New VP Freeze |  |
|        |       | E 🗧 All                          |        | - 0                                  |     | •        | *      | <b>.</b> | white | Continuous | Defa     |              |            | ÷    | P.            |  |
| e      |       | All Used Layers                  |        | Akasztos-szekreny                    |     | 9        |        | ď        | white | Continuous | Defa     |              |            | •    |               |  |
| ag     |       |                                  |        | <ul> <li>cipós-pöcök-első</li> </ul> |     | 2        | *      | <b>.</b> | white | Continuous | Defa     |              |            | ÷    | г.            |  |
| an     |       |                                  |        | <ul> <li>cipós-szekreny</li> </ul>   |     | <b>•</b> | *      | <b>_</b> | white | Continuous | Defa     |              |            | ÷    | 2             |  |
| Σ      |       |                                  |        | <ul> <li>Defpoints</li> </ul>        |     | <b>•</b> | ÷.     | <b>_</b> | white | Continuous | Defa     |              |            |      | 10            |  |
| ies    |       |                                  |        | felso-szekreny                       |     | •        | *      | <b>.</b> | white | Continuous | Defa     |              |            | ÷    | 2             |  |
| ropert |       |                                  |        | <ul> <li>Title Block</li> </ul>      |     | •        | *      | <b>_</b> | white | Continuous | Defa     |              |            | ÷    | ~             |  |

- Olyan layert-t hoz létre, ami automatikusan le van fagyasztva az összes viewport-on. Ez egy kényelmi funkció ami végtelenül hasznos, ha utólag vezetünk be új layereket. Nem kell ?ket egyenként minden egyes viewportban kikapcsolni.
   On/Off: Megjeleníti, vagy eldugia a réteget a modellben. Csak a képerny?r?l tünteti el, a model része marad a memóriában. Ha egy réteget
- Off-ba rakunk, akkor az összes viewport-on elt?nik.
- 3. Freeze/Thaws: Lefagyaszt egy réteget, ami a memóriából is kiszedi az objektumokat, ezzel er?forrást szabadít fel. Az összes viewport-ból is elt?nik
- 4. New VP Freeze: Kényelmi funkció, ahol bekapcsoljuk, ott az új viewport létrehozásakor az adott réteg nem fog megjelenni, le lesz fagyasztva.

#### Papir tér

Miden egyes viewport-ban be kell állítsuk, hogy milyen layerek legyenek benne láthatóak, hogy milyen legyen a stílus (drótváz, realisztikus..). Kattintsunk kétszer egy Layout-on egy viewport-ba, ekkor látható alul, hogy átmegyünk a model térbe a viewporton belül, tehát amit itt változtatunk a nézeten, az csak a viewport-ra fog vonatkozni. Nyissuk meg a Layer properties ablakot. Látható, hogy egy csomó új oszlop bejött, amik közül a legfontosabb a "VP freeze"

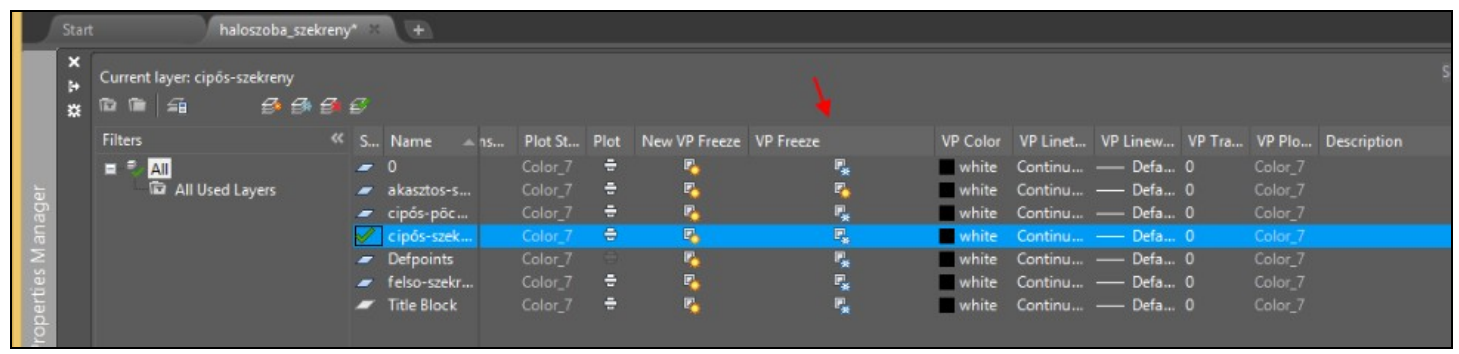

A "VP Freeze"-el azt állíthatjuk be, hogy az adott viewport-ban milyen layer NE jelenjen meg. Átállíthatjuk a megjelenítési stílust is. Próbáljuk ki, állítsuk át Drótvázra, míg a model térben legyen realisztikus stílus. Látható hogy a viewport beállításai nincsenek hatással a modelltérre.

# Layout-ok másolása

# Renderelt kép a layouton

Ha renderelt képet akarunk a layout-ra helyezni, akkor azt el?z?leg renderelni kell a Visualize fülön a Render opcióval, majd azt el kell helyezni képként.

Ehhez nyissuk meg az Insert fület, majd a Reference csoport mellet nyomjuk meg a kis nyilat, ekkor megnyílik a references ablak.

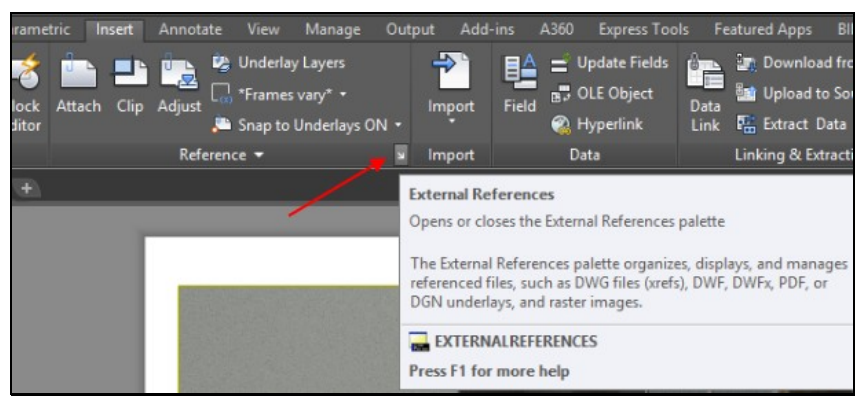

A Reference ablakban a bal fels? sarokban válasszuk a legördül? listából az "Attach image" lehet?séget.

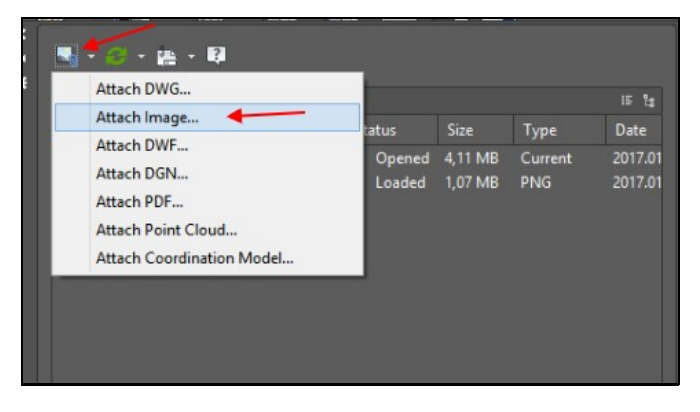

Miután a képet hozzáadtuk mint referencia, kattintsunk rá jobb klikkel és válasszuk az "Attach" lehet?séget:

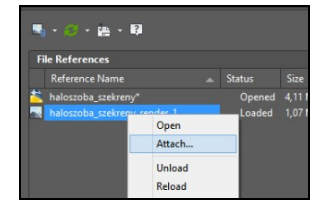

A megnyíló ablakban pipáljuk be, hogy csak a beszúrási pontot akarjuk a képerny?n megadni, majd OK:

| A       |                             | Attach Image      | ×                 |
|---------|-----------------------------|-------------------|-------------------|
| Name:   | haloszoba_szekreny_render_1 | ~                 | Browse            |
| Preview | Pat                         | h type            | Scale             |
|         |                             | Full path V       | Specify on-screen |
|         | Inse                        | ertion point      |                   |
|         |                             | Specify on-screen | Rotation          |
|         |                             | Y: 0              | Angle: 0          |
|         |                             | Z: 0              |                   |
|         |                             |                   |                   |
| Show De | etails                      | OK Ca             | ancel Help        |

Ekkor a kép méret? keret megjelenik a layout fölött, amit el kell helyezzünk:

| <br>Specify insertion point <0,0>: 57.216 57.8873 |  |
|---------------------------------------------------|--|

Ha a layouton a képre sarkára kattintunk, a kép akár csak a viewport ki lesz jelölve, kék négyzetek jelennek meg a sarkokban. Ekkor megjelenik egy új fül, ami csak a kép szerkeszt? elemeket tartalmazza:

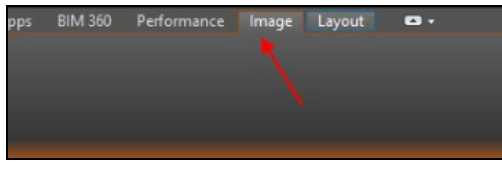

# Exportálás PDF-be

Álljunk rá a kinyomtatandó Layout-ra, majd válasszuk az Output fület.

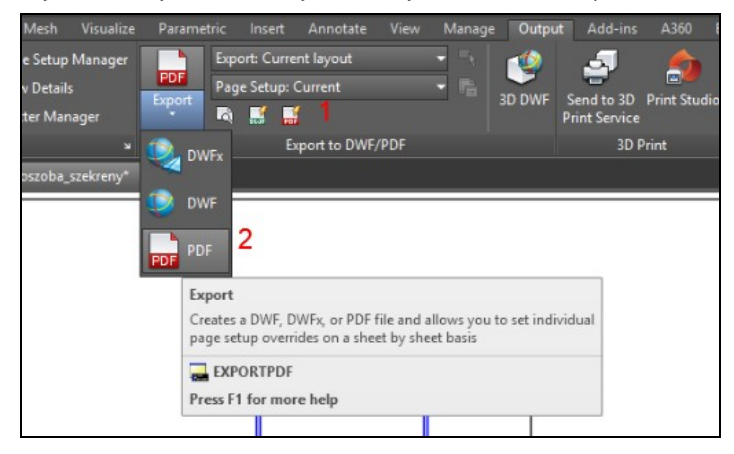

- Állítsuk be a PDF fájl tulajdonságait
   Exportáljuk a kiválasztott Layout-ot.

# Tippek és trükkök

# =Méretarány

A viewporton belül mindig állítsuk be a méretarányt, ne az egérrel zummoljuk a modellt a helyére. Ha a viewporton belül a modelétreben vagyunk, vagyis kett?t kattintottunk a veiwporton belülre, akkor a bal alsó sarokban megjelenik a méretarány. Itt válasszuk ki a megfelel?t a listából:

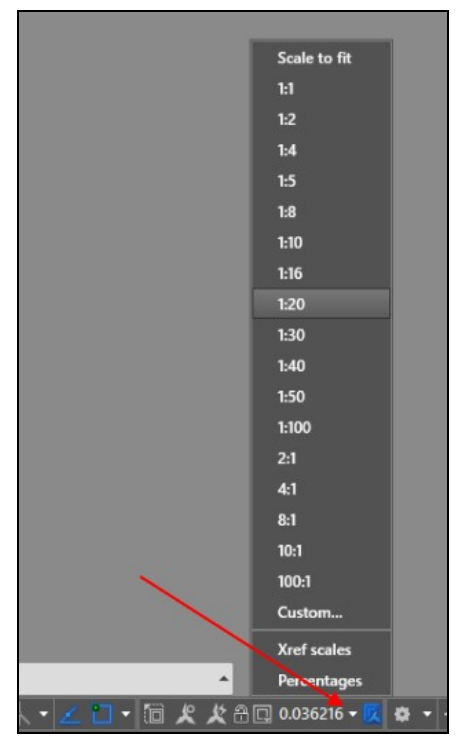

## Vizuális stílus

A layouton a 3D-s képeket célszer? vagy egy renderelt képpel helyettesíteni, vagy mindig legyen Relalistic, az elölnézet legyen Conceptual, míg az oldalnézet, vagy ha fontos, hogy lássuk az kitakart elemeket, akkor meg 2D-Wireframe.

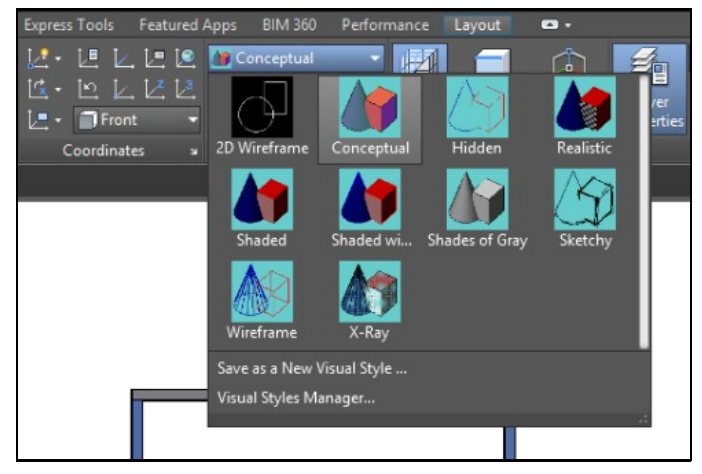

#### Dimension snaps to a zero measurement when dimensioning a 3D solid in paper space

Issue: When dimensioning a 3D solid in paper space, you snap to two different points, but the resulting dimension jumps to a zero distance value. The dimension may even be offset a distance from the object.

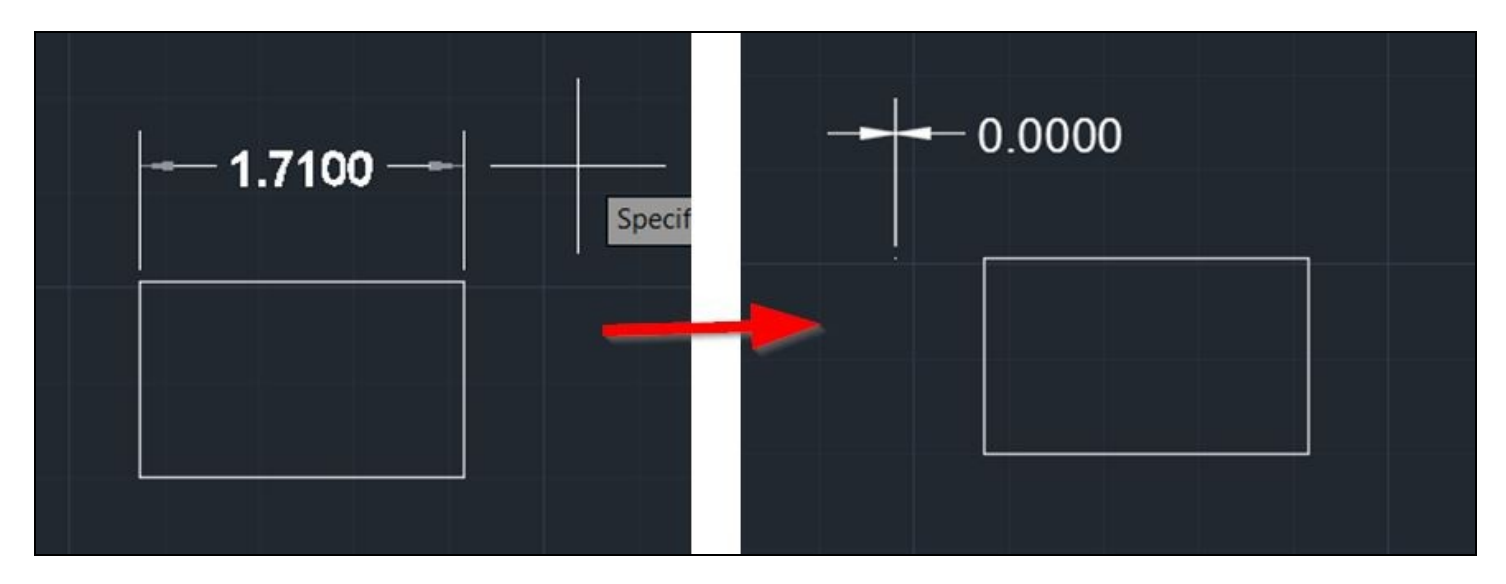

Causes: A combination of settings can contribute to this behavior:

- 3D Object Snaps are disabled
- Too many Object Snaps are enabled. For example, Nearest may be interfering with trying to select an Endpoint.
  Too many Object Snaps are enabled. For example, Node may pick up on the origin of another dimension, when you are trying to choose an Endpoint.

Solution: Test dimensioning your 3D solids with the following combination:

- Enable 3D Object Snaps by hitting the F4 key or typing 3DOSNAP
  Type 3DOSNAP and disable Nearest to face and Nearest to plane
  Type OSNAP and disable Node and Nearest while dimensioning

You may also have better success incorporating the following:

- If you would like to leave Node and Nearest OSNAP enabled, you can override your current OSNAP settings to only run with a single selection while the command is active
  - Start a dimension command
    - Click Shift+Right-Click
    - Pick Endpoint
- Use the select object option for dimensions
  - Start a dimension command Hit enter when prompted "Specify first extension line origin or <select object>"
  - Pick a single segment
  - The dimension will snap to the ends of that segment automatically

# **Materials**

### Materialok a projekthez adása

Az anyag szerkeszt? a Visualize fülön van: "Material Browser". Az anyag neve melletti kis kék nyíllal adhatjuk a projekthez az anyagot. Ha már hozzáadtuk megjelenik a fels? listában, ahol már tudjuk módosítani a tulajdonságait. A lakat az alsó listában azt jelzi, hogy ott nem lehet módosítani.

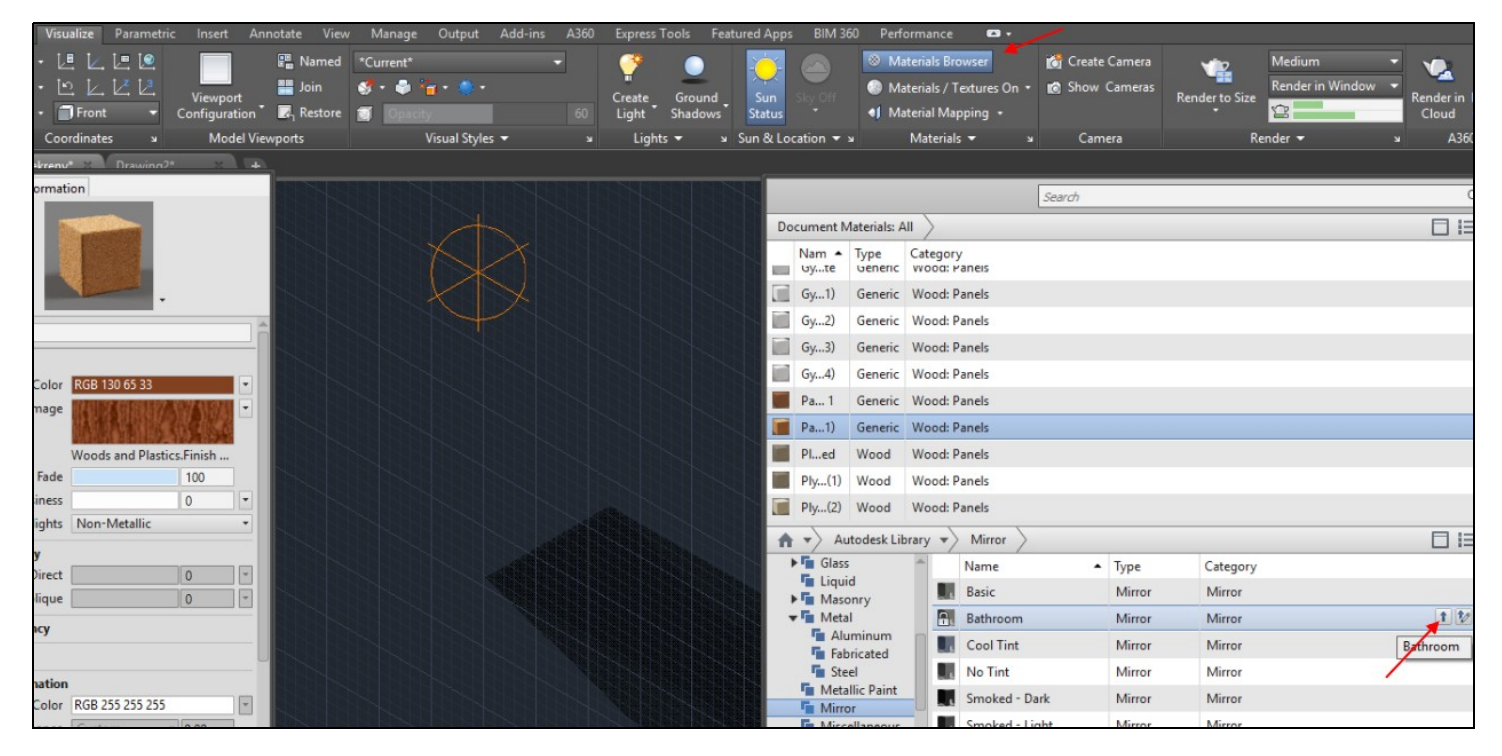

### Block elemek kezelése

Mikor importálunk egy solidWorks objektumot, akkor abból egy blokk elem lesz, amire nem lehet közvetlen anyagot hozzáadni, hiába húzzuk rá, nem fog megjelenni. A legegyszer?bb, ha egy külön Layer-re rakjuk a blokk elemet, majd a Layerhez rendeljük az anyagot.

Ehhez adjuk ki a MATERIALATTACH parancsot. A baloldalon vannak a projekt anyagai, a jobb oldalon a Layeyrek. Húzzuk rá a blokk layer-ére.

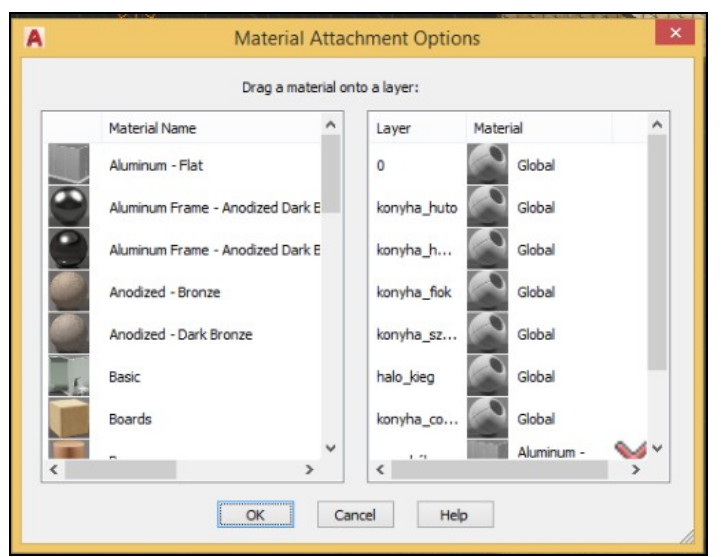

# **Autodesk Inventor**

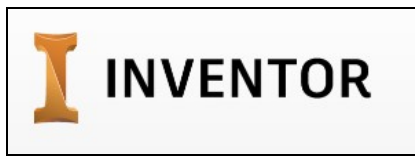

Szimulációs eszköz http://www.autodesk.com/products/inventor/overview http://www.autodesk.com/education/free-software/autocad

# Flow desing

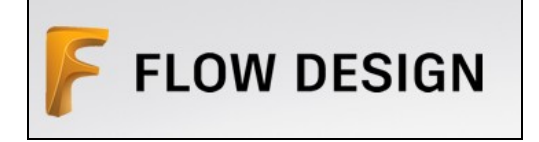

http://www.autodesk.com/education/free-software/flow-design

# Alaprajz készítése

# Párhuzamos és mer?leges vonalak

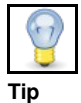

Az itt leírtakra csak akkor van szükség, ha a koordináta rendszerre nem mer?legeseket akarunk rajzolni. Amíg mer?legesek vagyunk a koordináta rendszerre az összes vonallal, addig a 90° fokokat az Orthogonal snap módban (bal alsó sarokból az els?) egyszer?en tudjuk rajzolni.

Ez egy nagyon nehéz témakör. A bal also sarokban lév? szög és keresési pont beállításokkal kell trükközni folyamatosan

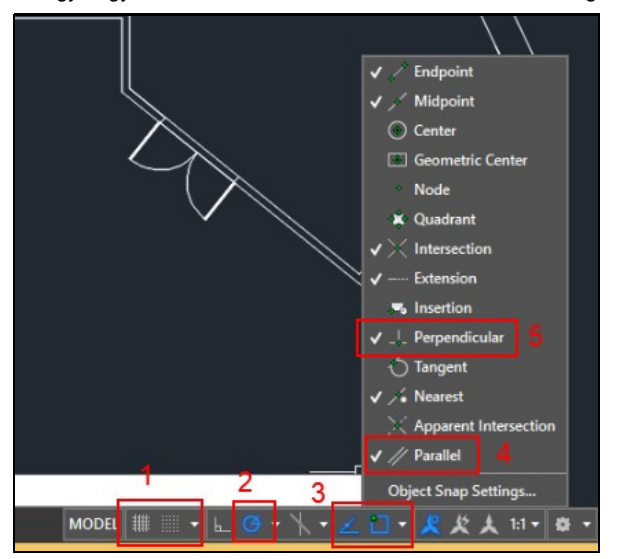

- A grid legyen kikapcsolva
   Az Orthomod legyen kikapcsolva, és a polar tracking bekapcsolva
   Az Othomod legyen kikapcsolva, és a polar tracking bekapcsolva
   Az object snap tracking legyen bekapcsolva (show snapping reference line) és a "snap cursor to 2D reference point" is legyen bekapcsolva, ezzel kell majd a pont keresése közben trükközni.
   Ha a "Paralel" be van kapcsolva, akkor van esély hogy párhuzamosat húzzunk
   Ha a "Perpendicular" be van kapcsolva, akkor van esély rá hogy mer?legeset húzzunk, de nagyon nehéz

A legjobb ha csökkentjük az egyéb snap pontok mutatását, mindig csak annyit hagyjunk meg, amennyi tényleg kell. Az "**Endpoint**"-ot érdemes mindig bent hagyni, de a többit ha nincs rá szükség kapcsoljuk ki. Ami a legtöbb galibát tudja okozni, az a "**Nearest**" mert az mindig be fog jelezni, ahogy elindulunk a vonal felé, amihez párhuzamosat akarunk húzni.

#### Instant snap beállítások

Fontos megemlíteni, hogy a vonal kezd?pontjának és a végpontjának is a kijelöléséhez is használhatunk instant snap beállításokat. A kezd?pont esetében válasszuk ki a vonal eszközt, de még ne kattintsunk sehova. Shift+ jobb lick-re el?jön az instant snap ablak. Itt csak egyet lehet választani, ez felül fogja írni az aktuális object snap beállításokat, csak ez az egy lesz érvényes.

|   | ⊷   | Temporary track point |   | 405 521  |  |
|---|-----|-----------------------|---|----------|--|
|   | F   | From                  |   | -493.351 |  |
|   |     | Mid Between 2 Points  |   |          |  |
|   |     | Point Filters         | • |          |  |
|   |     | 3D Osnap              |   |          |  |
|   | 8   | Endpoint              |   |          |  |
|   | \$  | Midpoint              |   |          |  |
| _ | X   | Intersection          |   |          |  |
|   | ×   | Apparent Intersect    |   |          |  |
|   |     | Extension             |   |          |  |
|   | 0   | Center                |   |          |  |
|   | 0   | Geometric Center      |   |          |  |
| / | ٩   | Quadrant              |   |          |  |
|   | 0   | Tangent               |   |          |  |
|   | 4   | Perpendicular         |   |          |  |
|   | 11  | Parallel              |   |          |  |
|   | 0   | Node                  |   |          |  |
|   | 53  | Insert                |   |          |  |
|   | 16  | Nearest               |   |          |  |
|   | ſř. | None                  |   |          |  |
|   | Ω.  | Osnap Settings        |   |          |  |

A végpontra ugyan ez érvényes. Ha a kezd?pont már megvan, akkor megint Shift + Jobb click, amit itt választunk, csak az az egy lesz érvényes a pont kiválasztására.

#### Mer?leges

#### Mer?leges egy küls? pontból

Az a legegyszer?bb, ha egy meglév? vonal**hoz** akarunk egy tetsz?leges pontról egy párhuzamost húzni. Ez hasznos lehet ha máshogy nem sikerül, mert húzunk els?két egy tet?leges helyen lév? párhuzamosat, majd arra húzunk mer?legeset a megfelel? pontban. Indítsunk el egy vonalat egy tet?leges helyr?l a vonal felé, amire a párhuzamosat akarjuk húzni. Ekkor ha mozgatjuk a vonalon az egeret, el?bb utóbb fel fog t?nni egy zöld "L" bet?, ami azt jelzi, hogy a kezd?pontból párhuzamosat fog húzni attól függetlenül, hogy most milyen szögben áll a vonal.

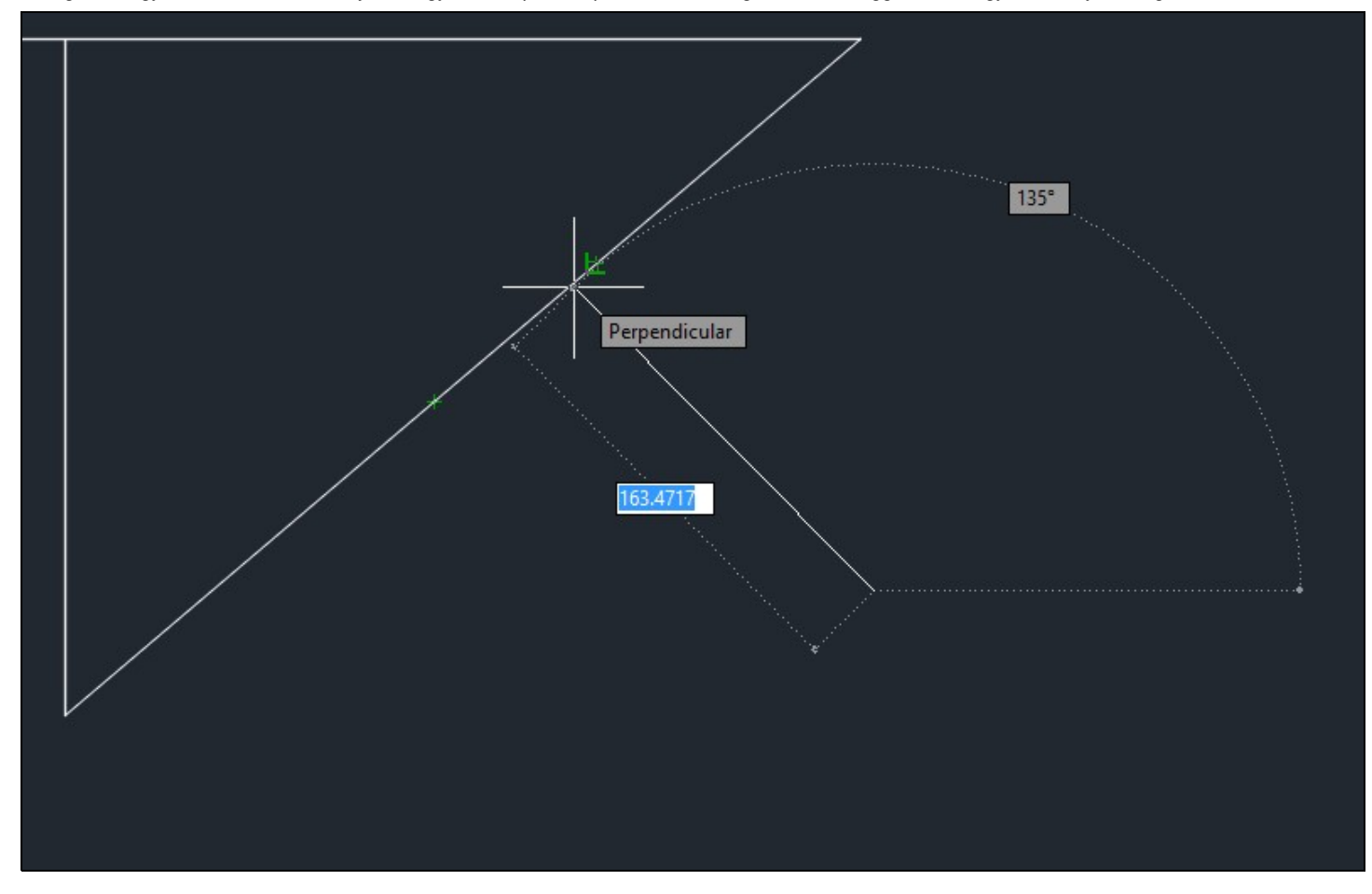

Ennek a módszernek az a nagy baja, hogy nem tudjuk milyen hosszú lesz a vonal.

#### Mer?leges egy egyenesr?l

Itt egy egyenesre fogunk húzni egy meghatározott hosszúságú mer?leges vonalat. A vonal kezd?pontja sajnos valahol egy tetsz?leges helyen lesz a kezd? egyenesen, de legalább a hosszát be tudjuk állítani, és kés?bb odébb tudjuk mozgatni.

Válasszuk ki a vonal eszközt, majd Shift+Jobb click-el nyissuk meg a Snap felugró ablakot, ahol válasszuk a **Perpendicular** lehet?séget, még azel?tt hogy az els? pontot leraknánk.

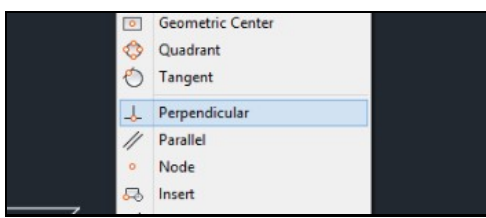

Most vigyük az egeret a vonal fölé, amire mer?legeset akarunk húzni. Megjelenik a vonalon a kis zöld "L" bet?. Sajnos itt sosem fog végpontra ugorni, a kész vonalat majd át kell mozgatni a megfelel? pozícióba.

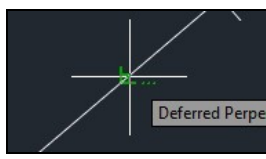

Most kattintsunk, ekkor a kezd?pont csak az eredeti vonalon fog mozogni, most jöhet a második pont, ami mer?leges lesz. Adjuk meg a hosszát:

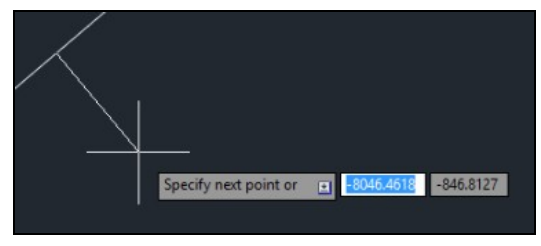

#### Párhuzamos

Itt is több lehet?ségünk van. Rajzolhatjuk párhuzamosra a vonalakat, vagy "Parametric/Geometric" menüben kés?bb párhuzamossá tehetjük ?ket.

#### Párhuzamosra rajzolás egy meglév? vonallal

Ha be van kapcsolva a **Paralel**az object snap beállításokban, akkor tegyük le a vonal kezd?pontját, majd keresztezzük azt a vonalat, amivel párhuzamosat akarunk húzni. Addig mozgassuk rajta az egeret, amíg két kis párhuzamos zöld csík nem jelenik meg rajta:

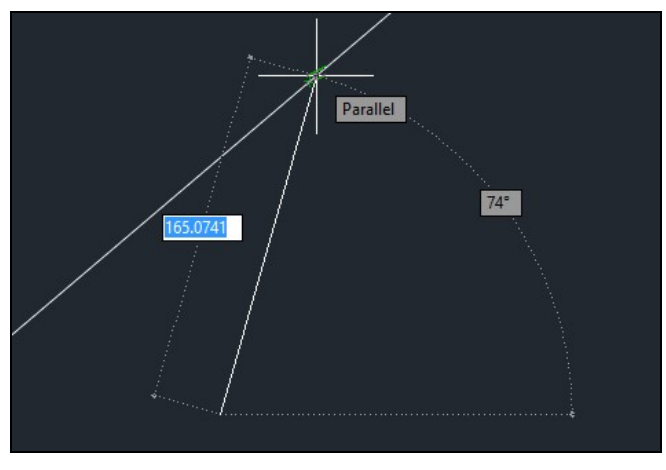

Ha most elhozzuk az egeret, akkor egy zöld kereszt jelzi, hogy párhuzamos vonalnak kijelöltük ezt a vonalat:

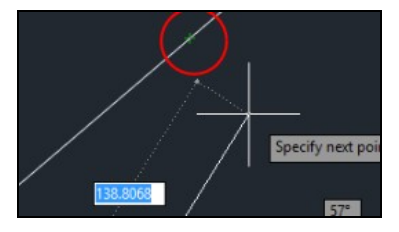

Most ha közel párhuzamosra mozgatjuk az új vonalat, be fog ugrani párhuzamosra, amit a zöld segédvonal jelezni fog. A kis zöld kereszt átalakul valami mássá.

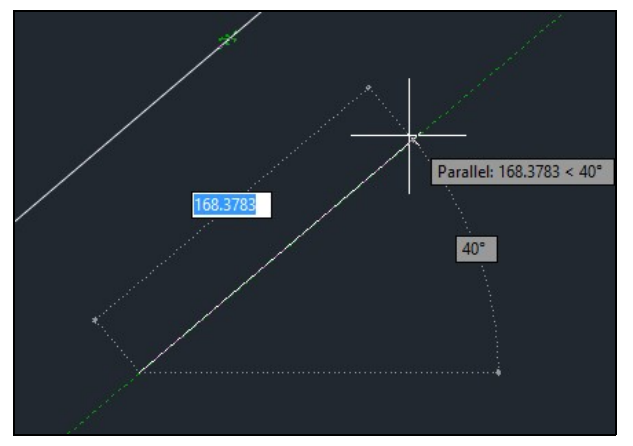

Most engedjük el az egeret, és írjuk be a hosszát, de fontos, hogy közben a zöld vonal aktív legyen. Tehát ha az egér az elengedése után elmászkál (mint nálam) akkor az nem praktikus.

Ha a vonal rajzolásakor a "Paralel" nem lenne aktív, akkor a tegyük le az els? pontot, majd Shift+Jobb lick -el el? lehet hozni az instant snap választó ablakot. Amit itt kiválasztunk, az csak a következ? kattintásig lesz érvényes, ráadásul úgy, hogy minden más snap pontot kikapcsol, így nem fog semmi más bezavarni.

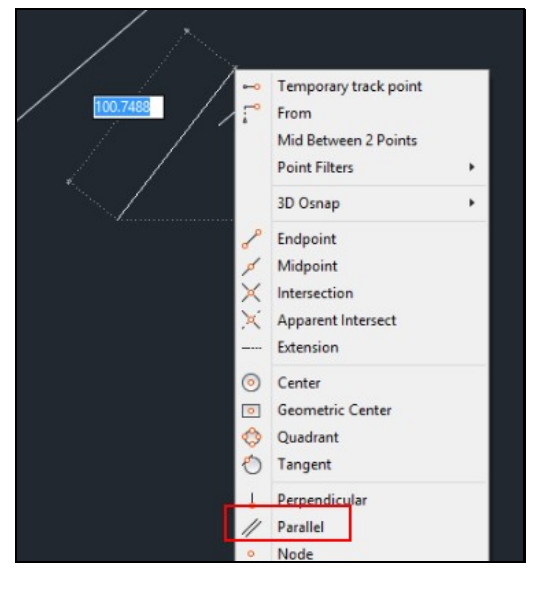

#### Párhuzamos egy meglév? vonalon

Egy meglév? vonal tetejére akkor van szükség segédvonal húzására, ha távolságot akarunk kimérni a vonalon, ahova aztán rámozgathatunk egy mer?legeset. Ha be van kapcsolva a **Paralel** és a **Endpoint** snap módok, akkor szúrjuk le az új vonal kezd?pontját a régi elejére, és mozgassuk a második pontot a régi mentén. Ekkor meg fog jelenni a párhuzamost jel, a két kis zöld vonalka:

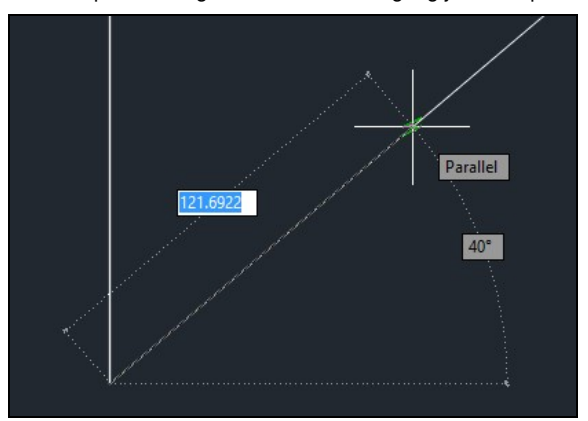

Ha odébb mozgatjuk az egeret ezután, akkor ugyan úgy meg fog jelenni a kis zöld kereszt, jelezve, hogy aktiváltuk a párhuzamos rajzolást:

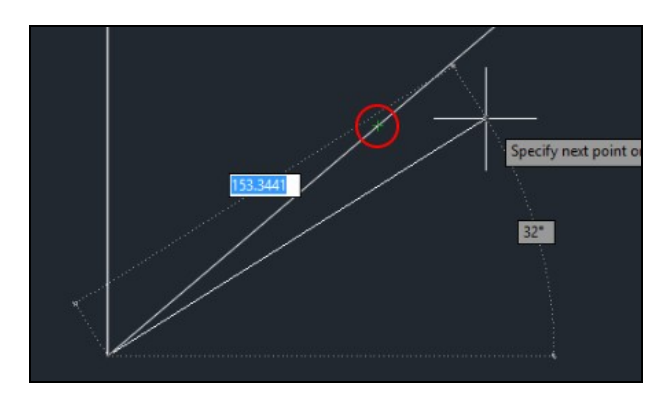

Ha most a kis zöld kereszt után a régi vonal fölé visszük az egeret, akkor megjelenik a zöld szaggatott segédvonal, jelezvén, hogy párhuzamosat rajzolhatunk. Ha elengedjük az egeret vigyázva, akkor be tudjuk írni a vonal hosszát.

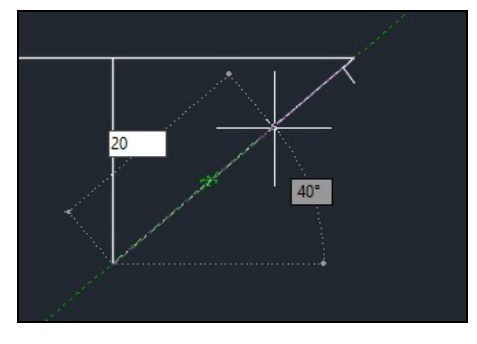

Miután létrejött a párhuzamos vonalunk, még egy kis ficakot húzzunk ki bel?le valamilyen irányba, hogy tudjuk hol a vége. Ezeket a segédvonalakat kés?bb majd töröljük ki.

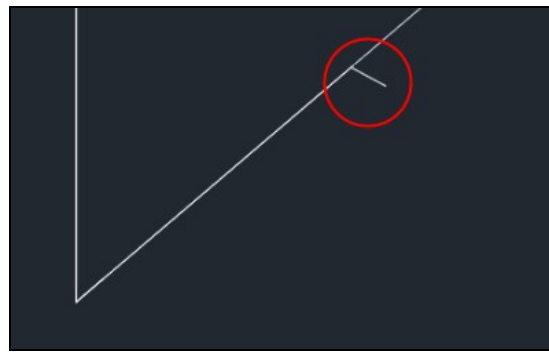

Most egy mer?leges vonalat már rá tudunk mozgatni az új segédvonal végére, ami pont olyan messze lesz az eredeti vonal elejét?l ahogy akartuk:

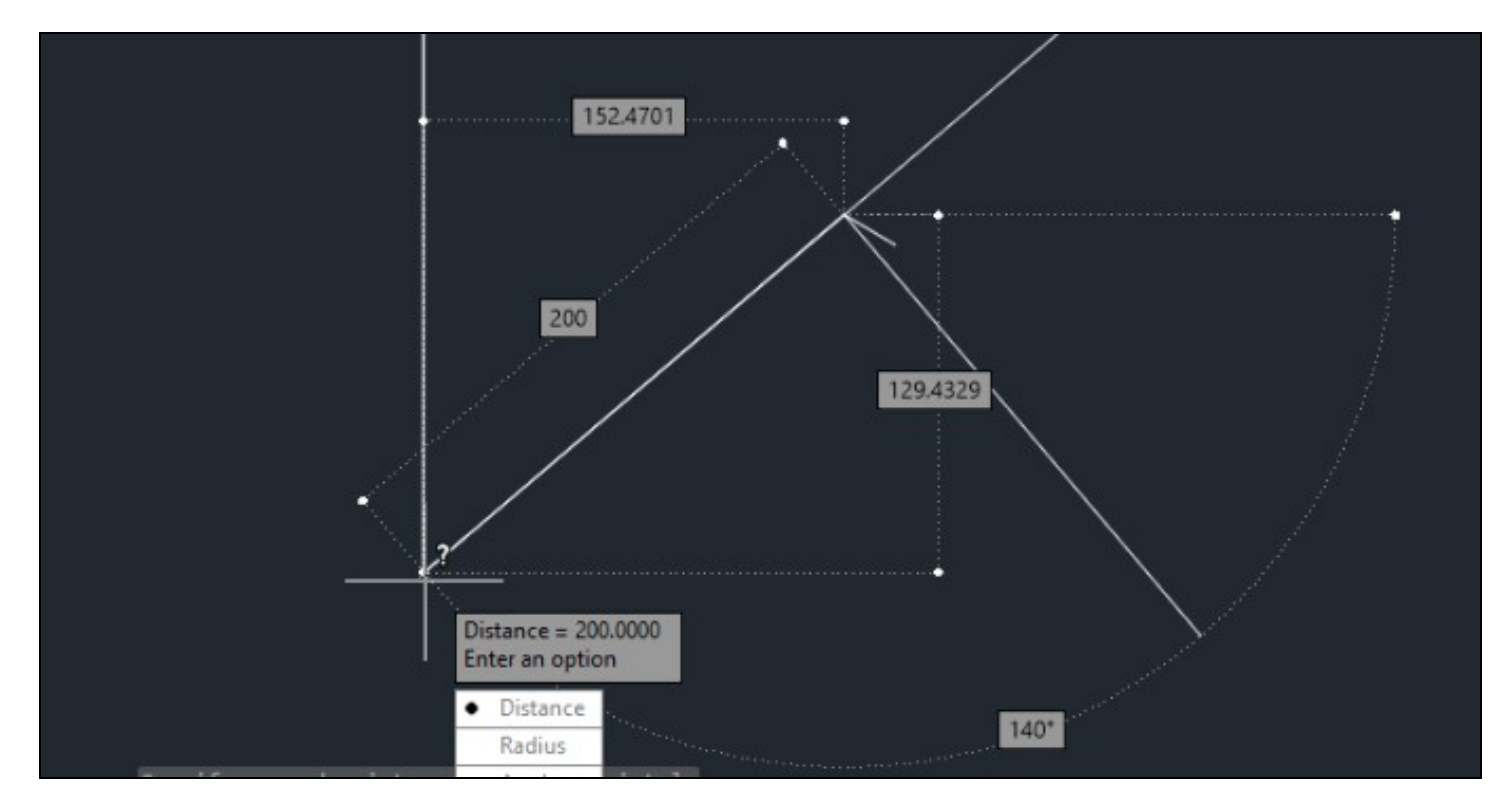

# További vonal m?veletek

### Szög kimérése

Egy szöget a legegyszer? bben háromszögeléssel mérhetünk ki a helyszínen, amit aztán nagyon egyszer? kimérni Autocad-ben egy segédvonallal és két körrel.

- 1. Húzzuk meg azt az alap vonalat, amihez képest a szöget ki szeretnénk mérni.
- 2. Húzzunk az alapvonalon egy akkora segédvonalat, amekkora a helyszínen kimért háromszög egyik befogója (húzzunk hozzá egy kis ficakot Az új segédvonal végét?! (ahol a ficak van) húzzunk egy akkora kört, amekkora a háromszög átfogója, amit a helyszínen mértünk.
   Húzzunk az eredeti kezd?pontból egy akkora kört, amekkora a háromszög másik befogója volt.
   Ahol a két kör metszi egymást, oda kell húzni a vonalat

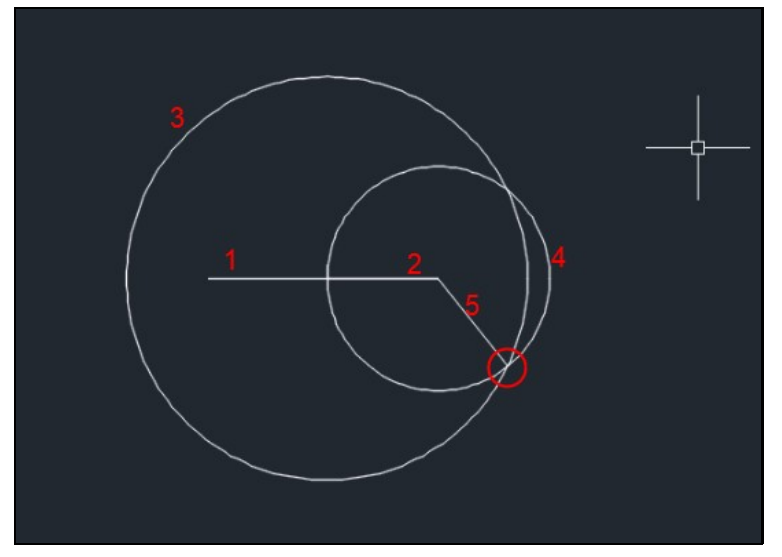

#### Dupla fal rajzolása

A falakat a legegyszer?bben az Offset eszközzel rajzolhatjuk meg. Megcsináljuk a bels? alaprajzot, majd kitoljuk az összes falat. Írjuk be hogy Offs

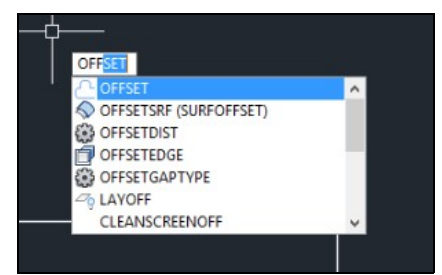

Írjuk be a fal vastagságát, vagyis amennyivel el szeretnénk csúsztatni a vonalakat.

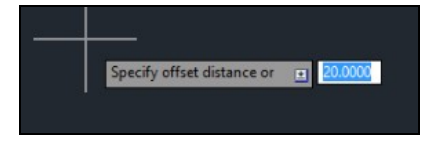

Majd kattintsunk a lemásolandó vonalra, ekkor szaggatottal ki lesz jelölve:

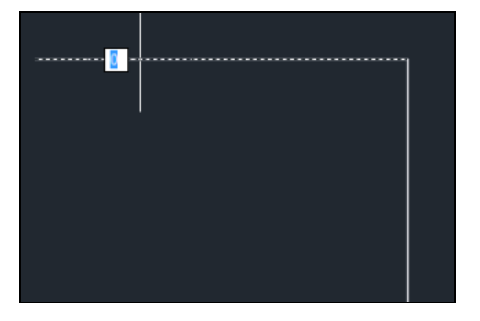

Mozgassuk az egeret abba az irányba, amerre az új vonalat el szeretnénk helyezni:

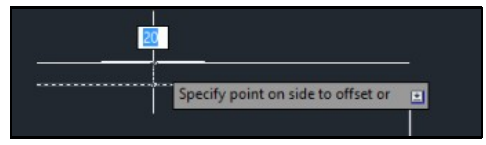

Majd kattintsunk, ekkor leraktuk az új vonalat, de még mindig offset üzemmódban vagyunk. Jelöljünk ki egy másik vonalat, és toljuk el azt is:

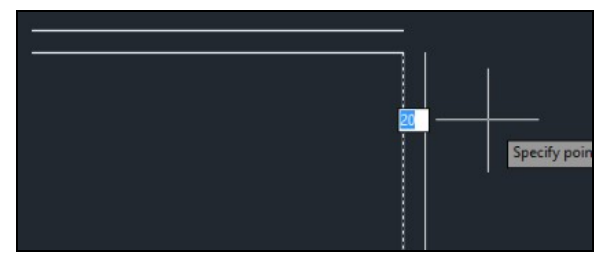

Ha nem akarunk több vonalat eltolni, akkor ESC.

### Sarkok lezárása

Offset eltolás után a sarkokat ki kell tölteni a Fillet eszközzel.

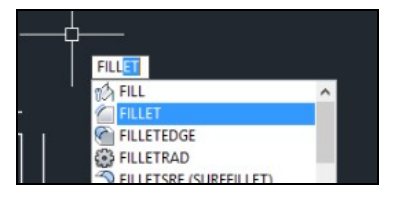

Jelöljük ki azt a két vonalat, amik között sarkot akarunk építeni:

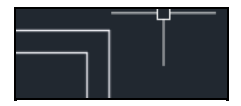

Vonal extend

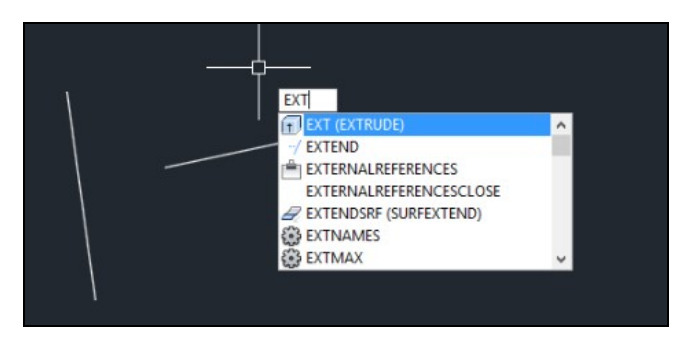

1. írjuk be hogy ext (extend) 2. válasszuk ki azt a vonalat, ami a végét fogja jelenteni a meghosszabbítandó vonalnak, majd enter, majd válasszuk ki a meghosszabbítandó vonalat.

#### Félkör készítése

válasszuk ki az arc 3 point-ot:

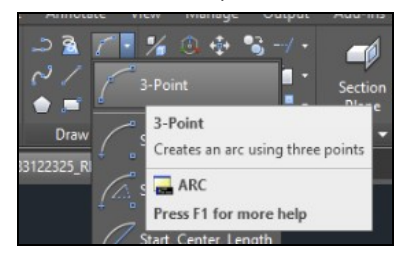

Majd nyomjuk le a "c"-t, enter, kattintsunk a két határoló egyenes közepére,

| Spec | ify center point of arc: | 270460.9242 | 22438.8118 |
|------|--------------------------|-------------|------------|

Ezután pedig határozzuk meg a végpontot.

#### Forgatás egy vonalhoz képest

Ha egy objektumot egy vonalhoz képest párhuzamosra akarunk elforgatni, akkor azt így kell:

- Start the ROTATE command and select the objects that you want to rotate.
   At the Specify base point: prompt, specify the base point of the object you want to reference to, not the base point of the object you want to rotate. This is point 1 in the above figure.
   At the Specify rotation angle or [Reference]: prompt, choose the Reference option.
   At the Specify the reference angle <0>: prompt, pick the point on the object that you want to rotate that corresponds to the base point you just specified. This is point 2 in the figure.
   At the Specify core of a point reference angle <0>: prompt, pick the point on the object that you want to rotate that corresponds to the base point you just specified. This is point 2 in the figure.
- S. At the Specify second point: prompt, pick the second point that, together with the previous point, specifies the angle of the object that you want to rotate. This is point 3 in the figure. Notice the rubber band line from your base point (point 1) connecting to your object as you move the cursor, as shown below:

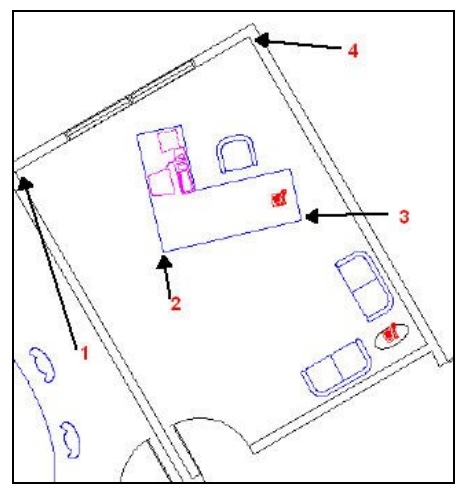

# Vegyes

# Terület mérés

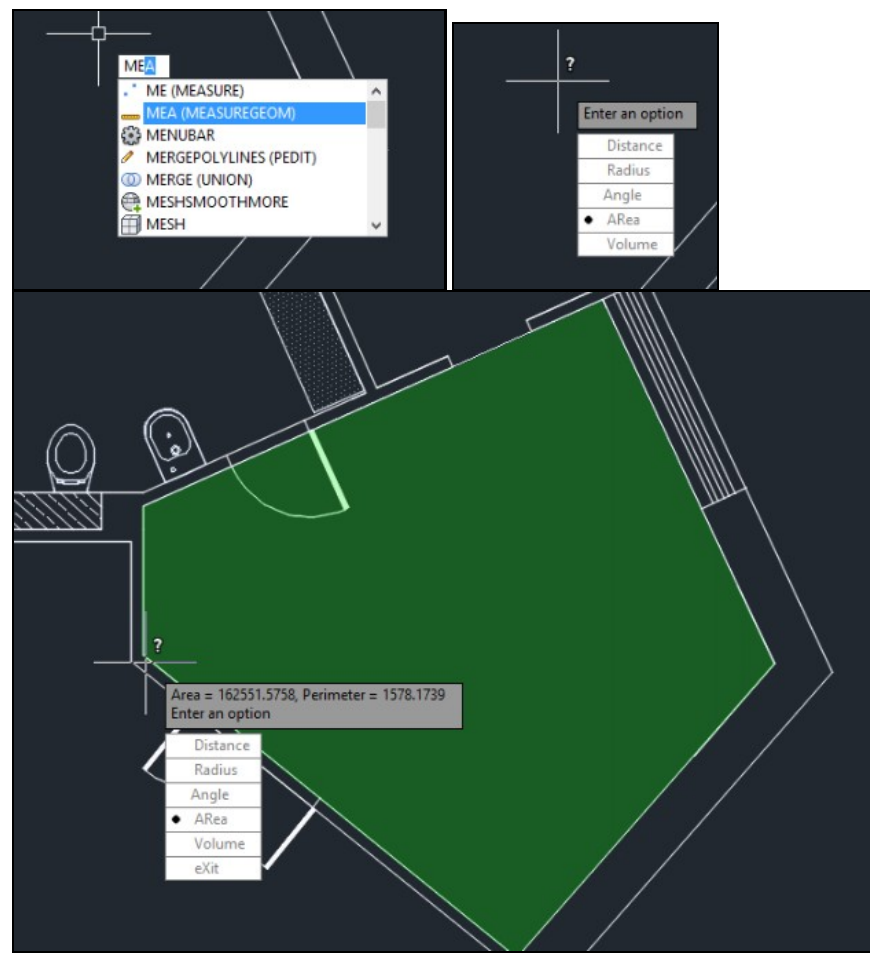

### Blokk felrobbantása

- a 2d-s elemet amit importálunk, fel kell robbantani, ha az egy block elem.

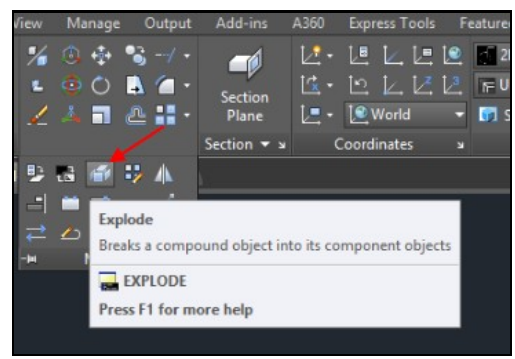

# Terület kitöltése (hatch)

írjuk be hogy H:

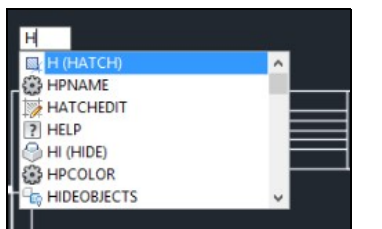

Ekkor megjelenik fent a hatch menü

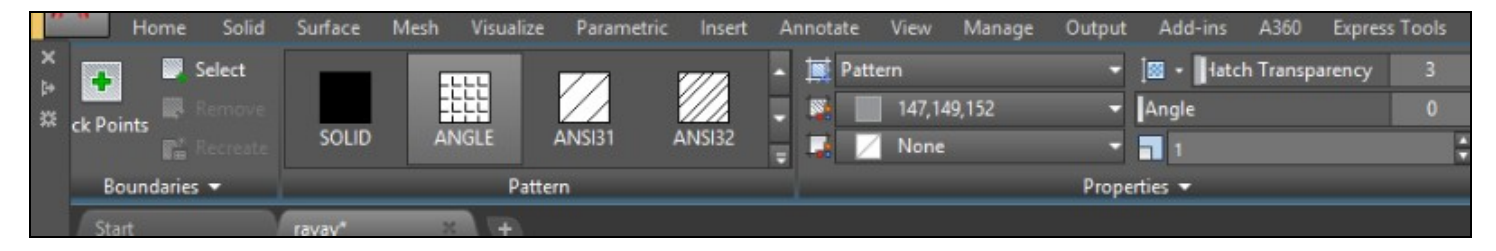

Vigyük az egeret egy körbezárt terület fölé, ekkor besraffozza, ha bele is kattintunk, akkor kitölti:

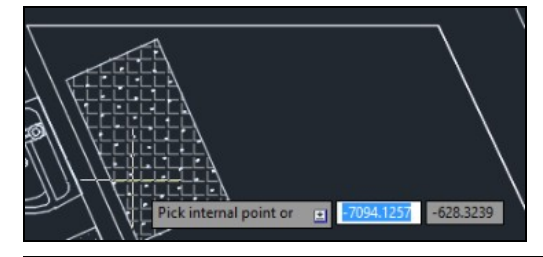

# Dimension ügyek

A Dimension nem más mint a méretet jelz? nyilak (annotációk) elhelyezése az objektumokon. Ez kell?en trükkös tud lenni. Dimension-t rakhatunk az objektumokra a model térben és a papír térben is. Végül is az egész tervrajz készítés arra megy ki, hogy a végén megmutassuk a különböz? méretekben hogy a model mekkora.

- model tér: A model térben annyival nehezebb rárakni a dimension-öket a modellre, hogy nem egy projektált síkon dolgozunk, ha a mérend? pontok nincsenek egy síkban a nézethez képest, akkor mindenféle furcsa méretet kaphatunk. De cserébe bármelyik viewport-ba is tegyűk be a model-t a papírtérben, a deimension mindig fixen ugyan akkora lesz. Ráadásul nem kell minden viewportban újra és újra megrajzolni. Rátehetjűk az annotációkat és dimension-öket egy külön rétegre, így könny? kezelni. Itt csak az lehet a baj, hogy minden viewport-nak más a méretaránya (pl: 1:50 vagy 1:25) így amelyik dimension bet?méret jól mutat az egyikben az túl kicsi lehet a másikban. Ezt hivatott automatikusan korrigálni az #Annotative dimensions
- papír tér: A papír térben a model térrel ellenben egy vetített síkon dolgozunk, így könnyedén meg tudjuk mérni két pont távolságát akkor is ha azok a valóságban nem egy síkban vannak. Viszont a viewport-on elhelyezett annotációk és dimension-ök csak arra az egy viewport-ra vonatkoznak, így minden egyes viewport-on újra és újra meg kell rajzolni ?kat ellentétben a modelltérben elhelyezett dimension-ökel.
   Azonban a papír térben a könnyen belefuthatunk abba, hogy a lemért objektum hossza nem a valós számot mutatja a nyilacskán. Ugyanis a papír térben a dimension mérete a viewport méretarányától függ (scale). Ahogy változik a viewport méretaránya (vagyis ahogy ki vagy be zummolunk, úgy változhat a mért érték is mivel az csak egy relatív érték, a viewport méretében méricskéljük valójában a model egy síkra vetített képét, így tulajdonképpen ennek semmi köze a model valódi méretéhez. Ezt hivatott korrigálni a #Dim scale linear értéke a viewport-nak, ami megmondja, hogy milyen számmal kell korrigálni a model vetített képén a mért értékeket, hogy az adott nagyításban a valós értéket kapjuk.

#### **Dimension systle borwser**

A projektben mindig ki van választva egy aktuális dimension stílus ami megszabja, hogy milyen stílusban, milyen nyíl fajtákkal és bet? méretben jelenjenek meg a dimension-ök. Azt is itt lehet beállítani, hogy egy adott stílus annotative (magától skálázódó) legyen e vagy sem (lásd lentebb) és hogy milyen dim scale -el kerüljön megrajzolása (lásd lentebb). A dimension stílusokhoz tartozik egy külön képerny?. A **DIMSYTLE**-al nyithatjuk meg a Dimenzió stílus böngész?t.

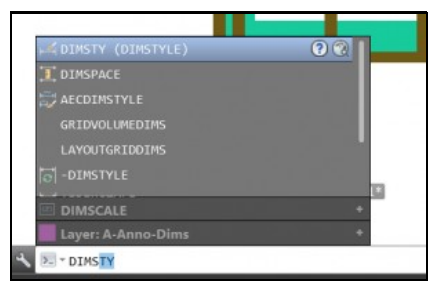

A Dimesion stílus böngész?ben választhatjuk ki hogy melyik leyen az aktuális dimenzió stílus és annak beállíthatjuk a tulajdonságait:

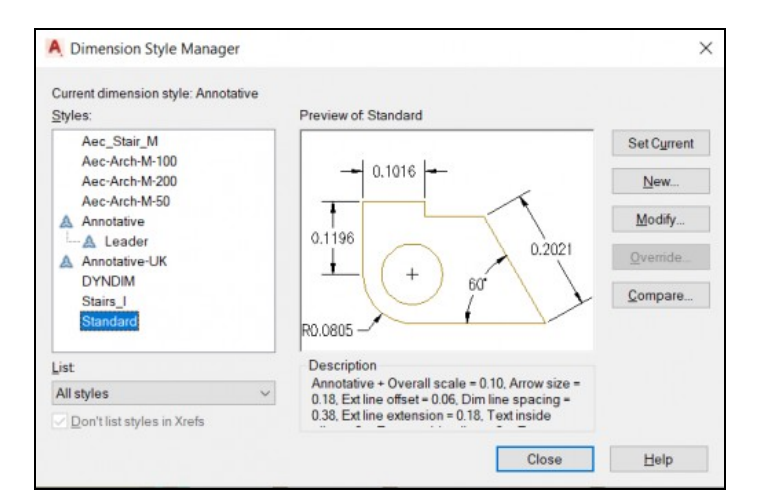

Válasszuk ki a **Standard** stílus és bal felül nyomjuk meg a **Set Current** gombot. Nyomjuk meg a **Modfiy** gombot.

### Annotative dimensions

https://www.thesourcecad.com/understanding-annotation-scale-in-autocad/ Amit eddig értek: Miel?tt elkészíteniénk a layout (papir space) rajzokat, el kell dönteni, hogy melyik viewport milyen arányú lesz, hány a hányhoz, pl 1:50-hez vagy 1:25-höz. És ezekhez az arányokhoz megfelel? méret? dimension stílus szükséges. De az annotative dimesnion lehet?év teszi, hogy adaptálódjon ezekhez a méretekhez.

...TODO...

A PAGESETUP parancs hatására megnyílik a Layaout lista, amiben minden layout-hoz beállíthatjuk a papír méretet és dimension scale-t:

#### 300px

Ha itt kiválasztunk egy Layout-ot, akkor a Modify gombbal tudunk belépni a beállításaiba.

| Page setup                                     |                                  | Plot style table        | e (pen assignments) |  |
|------------------------------------------------|----------------------------------|-------------------------|---------------------|--|
| Name: <none></none>                            | DWG                              | None                    | ~ Di                |  |
| Printer/plotter                                |                                  | Display pl              | lot styles          |  |
| Name: Store Microsoft Print to PDF             | <ul> <li>✓ Properties</li> </ul> | Shaded viewp            | ort options         |  |
| Plotter: Microsoft Print To PDF - Windows Syst | em Driver 297 MM k               | Shade plot              | As displayed        |  |
| Where: PORTPROMPT:                             | 48                               | Quality                 | Normal ~            |  |
| vescipuon.                                     | ₹.                               | DPI                     | 300                 |  |
| Paper size                                     |                                  | Plot options            |                     |  |
| A3                                             | ~                                | Plot object lineweights |                     |  |
| Plot area                                      | Plot scale                       | Plot trans              | parency             |  |
| What to plot:                                  | Fit to paper                     | Plot with               | piot styles         |  |
| Layout ~                                       | Scale: 1:1_2 V                   | Hide pape               | erspace objects     |  |
| Plot offset (origin set to printable area)     | 1 mm ~ =                         | Drawing orien           | itation             |  |
| X: 0.00 mm Center the plot                     | 1 unit                           | OPortrait               |                     |  |
| Y: 0.00 mm                                     | Scale lineweights                | Landscape               | e 🎽                 |  |

Középen van a papír méret állító (tipikus az A3) és középen alul van az arány, ami az adott layout-hoz tartozni fog.

# Vegyes Dimension beállítások

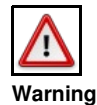

Ha a Papir térben a dimension-ök rossz értéket mutatnak, akkor tuti hogy az alábbiak egyikével vagy többel is gond van

### **Dimension style: Scale factor**

https://knowledge.autodesk.com/support/autocad/troubleshooting/caas/sfdcarticles/sfdcarticles/Linear-dimensions-not-consistent-with-actual-length-of-line.html

DIMSTYLE command -> select dimension style -> Modify -> Primary units -> Measurement scale:

| Suffix:             |               |      |     |
|---------------------|---------------|------|-----|
| Measurement scale   |               |      |     |
| Scale factor:       |               | 1.00 |     |
| Apply to layout dir | nensions only | y    |     |
| Zero suppression    |               |      | - A |

Legyen 1.

## **DIMASSOC (System Variable)**

https://knowledge.autodesk.com/support/autocad/learn-explore/caas/CloudHelp/cloudhelp/2020/ENU/AutoCAD-Core/files/GUID-D77085A3-6E4C-4C18-AD70-2 A system vairable-t úgy kell átállítani, hogy beírjuk a parancsot, és akkor a parancssorban beírhatjuk az új értéket:

|     | Command: DIMASSOC                                     |  |
|-----|-------------------------------------------------------|--|
| x & | □ → <b>DIMASSOC</b> Enter new value for DIMASSOC <1>: |  |

Azt szabályozza, hogy a dimension egy objekutm legyen, vagy különálló darabok (nyil, vonal szöveg). Valamint képes valamilyen szinten együtt mozogni (n?ni, csökkeni) az ponttal amire mutat (2-es opció)

- 0: Creates exploded dimensions. There is no association between the various elements of the dimension. The lines, arcs, arrowheads, and text of a dimension are drawn as separate objects.
- 1: Creates non-associative dimension objects. The elements of the dimension are formed into a single object. If one of the definition points of the dimension moves, the dimension is updated.
- 2: Creates associative dimension objects. The elements of the dimension are formed into a single object, and one or more definition points of the dimension are coupled with association points on geometric objects. If the association point on the geometric object moves, the dimension location, orientation, and value are updated.

Verify if the following variables are set as follows (type these on the command line in AutoCAD):

• DIMASSOC = 2

• DIMLFAC = 1

### Viewport méretarány (scale) beállítása

A méretarány választó csak akkor jelenik meg az alsó sávban lév? vezérl?k között, ha egy Layout-on kiválasztunk egy view-port-ot.

| 1:500<br>1:750<br>1:1000<br>1:1250<br>1:2000<br>1:22500<br>1:2500<br>1:2500 |                             | On<br>Clipped<br>Display locked<br>Annotation sc | <ul> <li>✓ 1:25</li> <li>1:50</li> <li>1:75</li> <li>1:100</li> <li>1:150</li> <li>1:200</li> <li>1:250</li> <li>1:250</li> </ul> | Yes<br>No<br>1:2 |
|-----------------------------------------------------------------------------|-----------------------------|--------------------------------------------------|----------------------------------------------------------------------------------------------------|------------------|
|                                                                             | ), 0.00 PAPER 놓 🗽 🗇 🕶 🗾 🗇 🗐 | <b>`≡ दि ⊀ ⊀ ⊕</b>                               | 1:500<br>1:750<br>1:1000<br>1:1250<br>1:2000<br>1:2500                                                                            | ¢ • •            |

A viewport méretarányának a beállítása nagyon fontos, mivel a viewport-ban mért távolságok csak a model egy síkra vetített pontjainak a távolsága, aminek nincs köze a model térben szerepl? "valódi" méretekhez. Ezért a viewport-ban a dimension-öket mindig súlyozni kell, hogy ezt korrigáljuk a valódi méretre. Erre szolgál a **dim scale linear** (lásd lentebb). Ezt a súlyt a méretarány beállítása után automatikusan beállítja az AutoCAD. Ha ezt nem állítjuk be, akkor el?fordulhat, hogy teljesen random értékeket fogunk kapni mikor a viewport-on rakunk dimension-öket az ábrára.

#### **Dim scale linear**

https://knowledge.autodesk.com/support/autocad/getting-started/caas/CloudHelp/cloudHelp/2020/ENU/AutoCAD-Core/files/GUID-30D6D9C8-AB99-47D1-B420-A **Dimension scale** mindennek az alfája és az omegája a papír térben. Mikor a Paper space-ben dimension-t rajzolok, akkor valójában a layout léptékében mérem meg a benne lév? model 2D-s vetületét. Ahhoz hogy egy mérésnél ugyan azt a számot kapjam ami a model térben a model tényleges mérete, be kell állítsam a **dim scale linear** értékét minden egyes dimension esetében pont akkorára ami megfelel a layout léptékének. Vagy valami ilyesmi.

Ha kiválasztok egy tetsz?leges dimension-t amit a Papír térben rajzoltam, akkor annak a Properties ablakában láthatom, hogy mekkora volt a méretarány amivel pl. a hosszat számolta:

|   |   | Dimitoundon             | 0.00   |
|---|---|-------------------------|--------|
| Ì |   | Dim scale linear        | -2.50  |
|   | - | Disc such surface and a | 100.00 |

Ez azt jelenit, hogy ezzel a számmal szorozta meg a viewport-ban mért hosszt.

Na most. Ezt nem kell elvileg kézzel állítgatni, hanem mikor a viewport-hoz beállítjuk a méretarányt (lásd fentebb) akkor ezt automatikusan a megfelel? értékre állítja a rendszer. A képen látható -2.5-öt is az AutoCAD állította be.

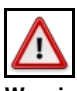

#### Warning

Ha nicsenek speciális objektumok a model-ben akkor pusztán a viewport-ban történ? zoom-olás közben is a **Dim scale linear**-t a program automatikusan átállítja. Elben ha van pl egy lépcs? is a model-ben akkor zoom után nem fogja átállítani ezt és véletlen szer? számokat fogunk kapni. Ezzel ellentétben a jobb alul beállítjuk a viewport scale -jét akkor be fogja állítani a program az összes dimension-ben a **Dim scale linear** értékét megfelel?en.

# **Autocad Architecture**

## Projekt beállítások

Be kell állítani, hogy méterben számolunk, és hogy a model 1:50 arányú lesz. Ehhez válasszuk a bal fels? A -betüt, majd Drawing Utilities -> Drawing setup

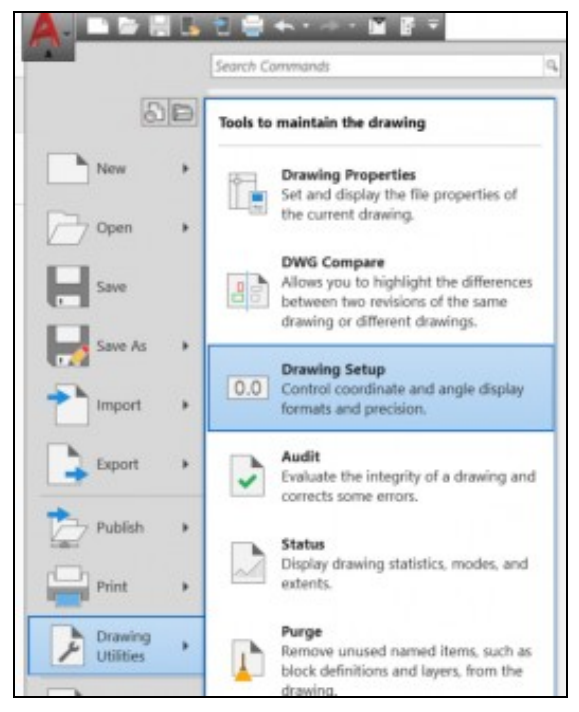

Itt állítsuk be a Utility fülön hogy méterben és m2-ben számolunk:

| A Drawing Setup              |   |                                          |
|------------------------------|---|------------------------------------------|
| Units Scale Layering Display |   |                                          |
| Drawing Units:               |   |                                          |
| Meters                       | ~ | Scale Objects Inserted From Other Drawin |
| Length                       |   | Angle                                    |
| Type:                        |   | Type:                                    |
| Decimal                      | ~ | Decimal Degrees ~                        |
| Precision:                   |   | Precision:                               |
| 0.0                          | ~ | 0.00 ~                                   |
| Area                         |   | Clockwise                                |
| Type:                        |   | Base Angle: 0.00                         |
| Square meters                | ~ |                                          |
| Precision:                   |   | Mahama                                   |

Valamint a Scale fülön a 1:50-es standard arányt:

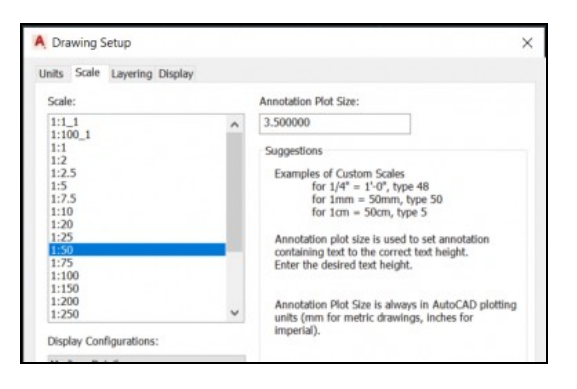

# Architecutre elemek

Az építészeti készlet els?sorban a Home tab-on a Tools legördül? alatt található:

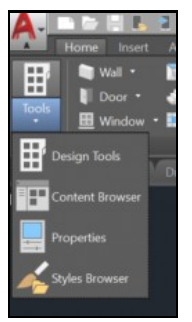

Itt két fontos paletta van. Az egyik a Design Tools, ahol az alap elemeket választhatjuk ki:

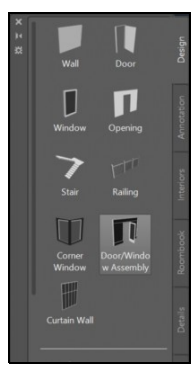

Itt az a baj, hogy nem látjuk az egyes építészeti elemek variánsait.

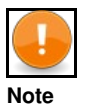

Régebbi AutoCad verziókban itt voltak további fülek, ahol a variánsokból válogathattunk

Ha további variánsokat akarunk látni, akkor nyissuk meg a Tools legördül? menüb?l a kis barna ecsetet, a Style Browser-t:

| ×××                                           |           |                               |                      |  |
|-----------------------------------------------|-----------|-------------------------------|----------------------|--|
|                                               |           | - 22                          |                      |  |
| •                                             |           | ) - (                         |                      |  |
| oor/Window Assembly<br>ntent Library Drawings | Drawings  | collapse the filter controls. | Double Door Double S |  |
| ect Type<br>ving Source                       | ving File | Click here                    |                      |  |
| Objec<br>Drawi                                | Drawi     | * * ±                         | Standard             |  |
|                                               |           |                               |                      |  |

Itt az Object Type listában ki kell választani az elem típust, pl Wall-assembly, majd láthatjuk alatta a variánsokat. Ezeket valahogy lehet b?víteni, ezek eszköz készletek, amiket külön be lehet tölteni az AutoCad-be. A másik lehet?ség hogy a Desigen Tool palettán kiválasztott elemnek a Properties palettáján megnyomjuk a Brows gombot, akkor ugyan úgy megnyílik a Style Browser ahol válogathatunk az altípusokból.

|         |                       |                         |   | τ× |
|---------|-----------------------|-------------------------|---|----|
| ubisa   | BASIC                 |                         | - | *  |
| ă       | Description           | •                       |   |    |
| Display |                       |                         |   |    |
| -       | Style<br>Bound spaces | Standard By style (Yes) |   |    |

További objektumokat a **Design Tool Catalo**g-ból tudunk kikeresni. Ehhez válasszuk a Home tab-on a Content Browser lehet?séget. A Content Browser-ben meg fog jelenni egy csomó katalógus. Az építészeti objektumok a **Design Tool Catalog Metrics** katalógusban vannak.

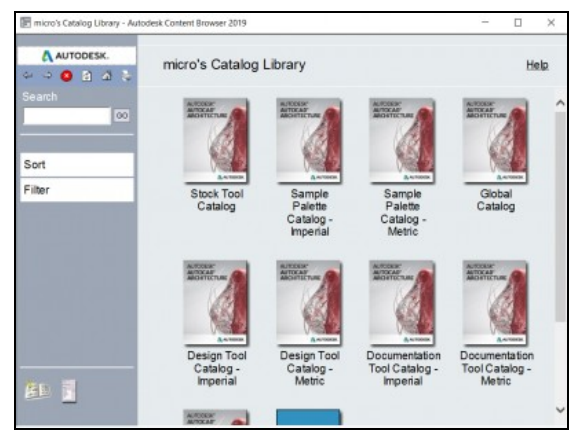

Kattintsunk rá. Meg fog nyíli egy nagyon béna menü a bal oldalon ahol f?kategóriát választhatunk. Pl. Stairs and Railing. Itt ha elmegyünk egy konkrét elemig, és ott job click, akkor hozzáadhatjuk a lokális palettához:

| E Design Tool Catalog - Metric | Autodesk Content Browser 2019                                                        |   | -                                                      |        | ×   |
|--------------------------------|--------------------------------------------------------------------------------------|---|--------------------------------------------------------|--------|-----|
| ▲ AUTODESK. ↔ → ● ● △ ◆        | Design Tool Catalog - Metric<br><u>Catalog Top &lt; Stairs and Railings</u> < Stairs |   |                                                        | Н      | elp |
| Search<br>00<br>in Stairs      | Cantilever<br>Open cantilever stair<br>(center stringer)                             |   | Concrete<br>Insert into Drawing<br>Add to Tool Palette | (solid |     |
| Stairs                         | Half Wall Rail<br>Wood stair with half-                                              | - | Ramp - Conc<br>Concrete ram                            | p      |     |

Ekkor a Style Browser-ben meg fog jelenni ez is ha eddig még nem lett volna ott. (De azért a legtöbb dolog már ott van)

Ahhoz hogy a composite view-ban bizonyos falakat eldugjunk, hogy belássunk az épület belsejébe, válasszuk ki az adott falat, vagy alapot, majd a jobb alsó sarokban válasszuk az Isolate Object kockát, és azon belül a Hide-object lehet?séget.

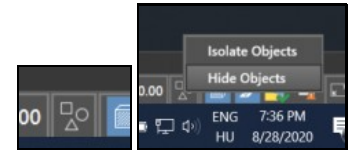

Egymás után több elemet is eldughatunk, majd a végén egy kattintással visszahozhatjuk ?ket.

#### Segéd vonalak

A construction lines olyan segédvonalakat jelent, amik végtelen hosszúak, és arra szolgálnak, hogy más objektumokat pozicionálni tudjunk.

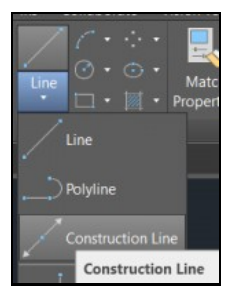

Kék szín?ek. Relatíve tudjuk ?ket pozicionálni más objektumokhoz képest. Ha az egeret csomópontok fölé visszük, akkor vagy függ?leges vagy vízszintesen jelennek meg. Ekkor ha kattintunk, akkor ahhoz a ponthoz képest lehet eltolni valamerre.

# Style manager

### **Áttekintés**

Minden AutoCad Architecture Desigen-tool objektum el?re gyártott kategóriába van sorolva, pl Wall, Stairs, Slab, Door, stb. Minden objektum túpushoz tartozik egy stílus, ami megszabja az adott objektum tulajdonságait. Pl minden faltípushoz más és más stílus tartozik. Mikor a Conet Browser-ben böngészgetünk, valójában egy stílust fogunk egy kategórián belül kiválasztani.

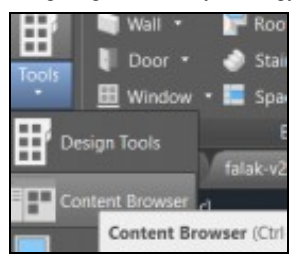

A stílusban meg lehetnek határozva széls? értékek, pl méretre tól-ig, hogy mi az amit be szabad állítani. Pl a fa-lépcs?khöz készített stílusban meg tudjuk mondani, hogy minimum és maximum mekkra lehet egy fok, ami gyártási el?írás lehet, és ha ezt a stílust használjuk egy lépcs?re, akkor nem fogja engedni a program hogy ett?l eltérjünk. Mikor kiválasztunk egy Elemet a Design Tool palettáról (pl Wall),

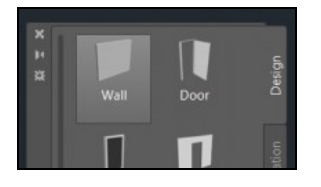

akkor az objektumhoz tartozó Properties ablakban a Design fülön láthatjuk, hogy a f?kategórián belül milyen stílus tartozik az adott elemhez. Egy fal esetében ez jelentheti a teljes falszerkezet leírását.

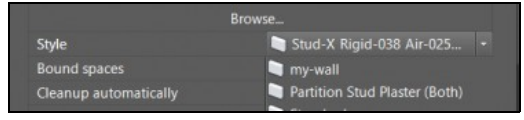

A projektünkhöz rendelt stílusokat a Syle Manager-ben tekinthetjük meg vagy hozhatunk létre újat. A stílus Manager-t a STYLEMANAGER' paranccsal nyithatjuk meg.

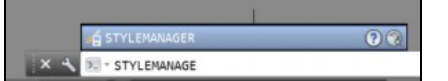

Tehát itt csak azok jelennek meg amik hozzá vannak rendelve az aktuális projekthez, a **Design Tool Catalog**-ben lév?k itt nem jelennek meg. Láthatjuk, hogy a baloldali kategória fának a gyökre az aktuális rajzunk. A gyökér alatt vannak az el?re gyártott kategóriák és benne a jelenleg létez stílusok.

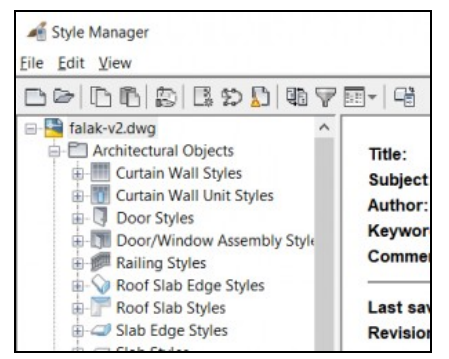

Új kategóriát nem, de új stílust létre tudunk hozni. A kategória megszabja a stílus lehetséges TAB-jait és annak attribútumait, vagyis a kategória egyfajta templét. Pl ha kiválasztjuk a lépcs? kategórát, és azon belül a Wood-Saddle lépcs?t, akkor láthatjuk hogy a Stairs templéthez olyan beállítások tartoznak, ami csak a lépcs?re értelmezett, mint pl a lending hossza, vagy egyedi számítási szabályok, amivel megszabhatjuk a lépcs?fok hosszának és magasságának a tartományát.

| DB 0 0 0 0 0 0 0 0 0 0 0 0 0 0 0 0 0 0 0                       |                        |                     |                          |
|----------------------------------------------------------------|------------------------|---------------------|--------------------------|
| falak-v2.dwg     Architectural Objects     Gurtain Wall Styles | General Design Rules S | tringers Components | Landing Extensions Mater |
| E-W Curtain Wall Unit Styles                                   | Code Limits            |                     |                          |
| - Door Styles                                                  |                        | Riser Height        | Tread Depth              |
| Door/Window Assembly Style                                     | A - Maximum Slope      | 30.00               | 25.00                    |
| Roof Slab Edge Styles                                          | B - Optimum Slope      | 19.00               | 25.00                    |
|                                                                | C - Minimum Slope      | 10.00               | 60.00                    |
| B- Slab Styles                                                 |                        |                     |                          |
| B- Space Styles                                                |                        |                     |                          |
| Stair Styles                                                   |                        |                     |                          |
| - S Concrete                                                   | Calculator Rule        |                     |                          |
| Standard                                                       | Use Rule Based Ca      | alculator           |                          |
| - Wood-Saddle                                                  | Minimum Limit:         |                     |                          |
| Stair Winder Stules                                            |                        |                     |                          |

### Falszerkezet létrehozás

A fal kategória templétje lehet?vé teszi, hogy egy fal stílushoz definiáljuk a falszerkezet rétegit, azok vastagságát és egymástól való távolságát valamint a rétegek anyagát. A Design Tool Catalog-ban lév? összetett fal elemek mindegyike egy ilyen módon el?re elkészített fal stílus. A **Design Tool Catalog**-ben sok el?re gyártott fal típus stílus van favázas falakra is, pl itt egy küls? tégla borítású, rains-screen-el ellátott küls? szigetelés? fal a katalógusból:

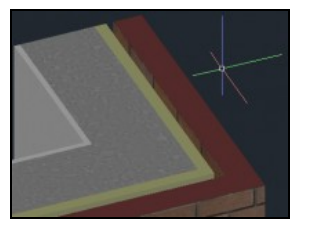

Ha ezt megnyitjuk a Style Manager-ben, akkor láthatjuk, hogy milyen rétegek vannak hozzá definiálva:

| General | Components | Materials | Endcaps | / Opening Endcape | s Classifi | cations [ | Display Properties | Version History |
|---------|------------|-----------|---------|-------------------|------------|-----------|--------------------|-----------------|
|         |            | LET       | Index   | Name              | Priority   | Width     | Edge Offset        | Function        |
|         |            |           | 1       | Brick Veneer      | 810        | 9.00      | 6.30               | Non-Structural  |
|         | -84        | na Haiahi | 2       | Air Gap           | 700        | 2.50      | 3.80               | -               |
|         |            | se negu   | 3       | Rigid Insulation  | 600        | 3.80      | 0.00               | Non-Structural  |
|         |            |           | 4       | Stud              | 500        | BW        | BW * -1.00         | Structural      |
|         |            |           | 5       | GWB               | 1200       | 1.80      | -1.80+ BW * -1.00  | Non-Structural  |

Láthatjuk, hogy összesen 5 réteg van definiálva a falhoz. Fontos oszlopok a Width és az Edge Offset. A Width azt mondja meg, hogy az adott réteg milyen vastag a szerkezetben, az Offset, hogy mennyivel van eltolva az el?z?höz képest. Ha vastagságnak a BW-t (Base Width) választjuk, akkor a model térbe helyezett falnál az adott réteg vastagsága a Properties fülön beállított Width értékb?l fog jönni:

| Shadow display | Casts and recei |
|----------------|-----------------|
| Dimensions     |                 |
| 👗 Width        |                 |
| B Base height  | 300.00          |

A rétegeknél mind a Width-ez mind az Offset-hez képletet is megadhatunk, hogy a BW-hez képest mekkor legyen az értéke. Oszthatunk, szorozhatunk, kivonhatunk ...

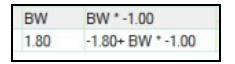

Az ablakok és az ajtók az összes rétegét át fogják lukasztani a falnaik.

# Lépcs?k

https://knowledge.autodesk.com/support/autocad-architecture/learn-explore/caas/simplecontent/content/adding-stairs-autocad-architecture.html A lépcs? egy nagyon trükk?s objektum, még nem sikerült 100%-ban megfejtenem hogy hogyan m?ködik. Az AutoCAD-ben vannak beépített objektum típusok, amikhez saját tab-okat készít az objektum típus gyártója. Ezek a beépített Architecture objektumok kombinálhatók egymással és együtt tudnak m?ködni, ezért el?nye ezeket használni ahelyett hogy magunk modelleznénk le egy adott építészeti elemet. Ilyen kombó pl a stair, slab és railing hármas, amik szépen kombinálhatók.

#### Style manager

A Syle manager-ben minden beépített AutoCAD kategóriához hozhatunk létre új stílusokat. A stílus határozza meg minden objektum tulajdonságait (lásd fentebb)

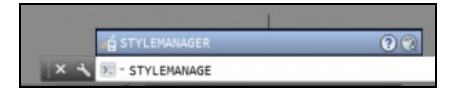

A Style Manager-ben a lépcs? egy külön f?kategóra. Itt láthatjuk azon lépcs?k stílusát, amit már hozzáadtunk a projekthez:

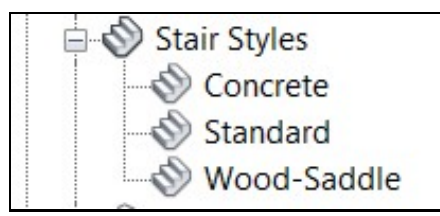

A lépcs?k elkészítése nem egyszer? feladat. Ráadásul egy olyan különleges objektum, ami TOP view-ban csak egy vázlatnak látszik (ahogy a tervrajzon is szerepelne) míg az összes többi nézetben 3D-s objektum. Ezen felül a kívánt forma és méret elkészítése id?igényes folyamat lehet (egy kezd?nek, mint én)

Minden lépcs? a következ? elemekb?l épül fel:

- Tread: fok szélesség (járólap)
  Reiser: fok magasság (homloklap)
  Landing: pihen?, érkez? és induló pihen?
  Left-edge: lépcs? bal széle
- Right-edge: lépcs? jobb széle.

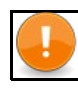

#### Note

Egy lépcs?nél a stílusa határozza meg az anyag vastágságot és anyag típust, és majd a példányosított objektumban adhatjuk meg a fokok hosszát, magasságát és a lépcs? kívánt magasságát és fokszámát, a többit majd a program kikalkulálja

Minden lépcs? stílusban meghatározhatjuk a fenti 5 elem tulajdonságait, minimum és maximum méretüket, egymáshoz képesti arányukat, vastagságukat és anyagukat.

#### **Design rules:**

Az els? fülön a lépcs?re vonatkozó szabályokat adhatjuk meg. Egy adott anyagból csak bizonyos paramétereknek megfelel? lépcs?t lehet készíteni, ezért ezeket minden lépcs? típushoz szabályozni kell.

| aerierar      | Design Rules                                      | Stringers  | Components   | Landing Extensions | Materials    | Classifications     | Display Prope |
|---------------|---------------------------------------------------|------------|--------------|--------------------|--------------|---------------------|---------------|
| Code          | Limits                                            |            |              |                    |              |                     |               |
|               |                                                   | 6          | Riser Height | Tread Depth        |              |                     | - A           |
| <u>A</u> -    | Maximum Slope                                     | e          | 30.00        | 25.00              |              |                     | F.            |
| <u>B</u> - (  | Optimum Slope                                     |            | 19.00        | 25.00              |              | - F                 | FT B          |
| <u>c</u> -    | Minimum Slope                                     |            | 10.00        | 60.00              |              | L'IL                | C             |
|               |                                                   |            |              |                    |              | and the second      |               |
|               |                                                   |            |              |                    |              |                     |               |
|               |                                                   |            |              |                    |              |                     |               |
| Calcu         | lator Rule<br>Use Rule Based                      | Calculator |              |                    |              |                     |               |
| Calcu         | lator Rule<br>Use Rule Based<br>imum Limit:       | Calculator |              |                    |              | Maximum             | Limit:        |
| Calcu<br>Mini | lator Rule<br>Use Rule Based<br>imum Limit:<br>00 | Calculator | * Riser I    | Height + 1         | * Tread Dept | Maximum<br>h) 63.00 | Limit:        |

Három lejtési szöget adhatunk meg és mind a háromhoz egy maximális fok szélességet. A közbüls? értéket interpolálja a rendszer. Ezen felül meg lehet adni szabályt, hogy mekkora a:

min < X\*fok-magasság + Y\*fok-szélesség < max

#### Stringer (hossztartó)

A második fülön tetsz?leges számú hossztartót adhatunk a lépcs? típushoz aminek meg lehet adni hogy hol fusson (jobb-bal-közép), a szélességét, hogy a mennyire legyen eltolva a megadott vonaltól (offset) hogy milyen mags legyen a fok kivágás alatt és a landing alatt.

| eneral Des | sign Rules | Stringers  | Components | Landing | Extensions | Materials | Classificatio | ons Displa | y Properties | Version History |          |
|------------|------------|------------|------------|---------|------------|-----------|---------------|------------|--------------|-----------------|----------|
|            |            |            |            | 115.01  |            |           | Fligh         | ht         |              | Landing         |          |
| stringers  | Type       | Alignn     | nent A     | - width | B - Offse  | C -       | Waist (       | D - Total  | E - Waist    | F - Total       | Cleanup  |
| leftEdge   | Sadd       | ed Align L | Left 4.    | 00      | 5.00       | 15.       | - 00          |            | 15.00        | -               | Truncate |
| RightEdge  | Sadd       | ed Align F | Right 4.   | 00      | 5.00       | 15.0      | - 00          |            | 15.00        | -               | Truncate |
|            |            |            |            |         |            |           |               |            |              |                 |          |
|            |            |            |            |         |            |           |               |            |              |                 |          |
|            |            |            |            |         |            |           |               |            |              |                 |          |
|            |            |            |            |         |            | Add       |               |            |              |                 |          |
|            |            |            |            |         |            | Add       |               |            |              |                 |          |

Gyakorlatilag az offset segítségével tetsz?leges számú hossztartót betehetünk a lépcs? alá.

Component A component fülön állíthatjuk be a fokok és a landing tulajdonságait (kilógás, vastagság).

| General Design Rules  | Stringers | Components | Landing Extensions | Materials | Classifications | Display Pr |
|-----------------------|-----------|------------|--------------------|-----------|-----------------|------------|
| Allow Each Stair to   | /ary      |            |                    |           |                 |            |
| Display:              | ead       | Riser      |                    | B         |                 | -          |
| A - Tread Thickness   | :         | 2.50       |                    | A         |                 | 4          |
| B - Riser Thickness:  |           | 2.50       |                    |           |                 |            |
| C - Nosing Length:    |           | 4.00       |                    |           | -               |            |
| Sloping Riser         |           |            |                    |           |                 |            |
| Landing Dimensions    |           |            | _                  |           |                 | 1          |
| D - Landing Thicknes  | ss:       | 2.50       |                    |           | E               |            |
| E - Additional Width: |           | 0.00       |                    |           |                 |            |

Lending extensions: A pihen? túllógásait adhatjuk meg Materials: A felsorolt 5 elem milyen anyagokból van. Egy fa lépcs?nél az összes fa lesz.

## Lépcs? rajzolása: Típus kiválasztása

### Lépcs? rajzolása: Turn type

A lépcs?knek 4 féle fordulási típusa van (Turn type), amik abban különböznek, hogy merre és mennyit fordul a lépcs? mire felér a kívánt helyre.

| Turn type            | 1/2 landing                       |  |  |
|----------------------|-----------------------------------|--|--|
| Vertical orientation | 1/2 landing                       |  |  |
| Dimensions           | 1/2 turn                          |  |  |
| A Width              | 1/4 landing<br>1/4 turn<br>300.00 |  |  |
| E Height             |                                   |  |  |

- 1/2 landing: A lépcs? U alakban visszafordul középen egy pihen?vel. Uagyan ezzel a típussal lehet fordulás menetes lépcs?t csinálni középen pihen?vel, ami el lehet csúsztatva.
  1/2 turn: A lépcs? U alakban visszafordul
  1/4 landing: A lépcs? negyedet fordul összesen egy pihen?vel középen
  1/4 turn: A lépcs? negyedet fordul és a közepén nincs pihen?.

További lehet?ségek:

- Körben futó lépcs?
- Egyenes lépcs?: se kanyar, se pihen?

A Turn type-ot a lépcs? típus kiválasztása után a Properties ablakban tudjuk megváltoztatni.

https://knowledge.autodesk.com/support/autocad-architecture/learn-explore/caas/CloudHelp/cloudhelp/2021/ENU/AutoCAD-Architecture/files/GUID-D0D8657B-A teljes listája a variációknak az alábbi ábrán látható:

| Stair<br>2D<br>View | Stair<br>3D<br>View | Stair<br>Shape                                | Turn<br>Type   | How to Draw                                                                                                    |
|---------------------|---------------------|-----------------------------------------------|----------------|----------------------------------------------------------------------------------------------------|
|                     | 1                   | Straight                                      | None           | Specify flight start and endpoints.                                                                                                    |
|                     | ~                   | U-shaped                                      | 1/2<br>landing | Specify flight start and endpoints.                                                                                                    |
| N                   | <                   | U-shaped                                      | 1/2<br>turn    | Specify flight start and endpoints.                                                                                                    |
|                     |                     | Multi-<br>landing                             | 1/2<br>landing | Specify first flight start and endpoints; specify next flight start and endpoints.                                                                                                    |
|                     |                     | Multi-<br>landing<br>(straight)               | 1/2<br>landing | Specify first flight start and endpoints; specify next flight start and endpoints.                                                                                                    |
|                     |                     | Multi-<br>landing                             | 1/2<br>turn    | Specify first flight start and endpoints; specify<br>next flight start and endpoints - draw in one<br>direction only.                                                                                    |
| J                   |                     | Multi-<br>landing                             | 1/4<br>landing | Specify first flight start and endpoints; specify<br>next flight endpoint; specify next flight<br>endpoint.                                                                                              |
| 7                   |                     | Multi-<br>landing                             | 1/4<br>turn    | Specify first flight start and endpoints; specify<br>next flight endpoint; specify next flight<br>endpoint.                                                                                              |
| G                   | C                   | Spiral                                        | None           | Specify center of spiral stair; specify start point.                                                                                                    |
| 1                   |                     | Custom<br>stair<br>(from<br>linework)         | None           | Draw custom stair linework; select left and<br>right sides; select stair path; select left, right,<br>and center stringer paths; select first tread at<br>current level; select remaining treads.        |
|                     |                     | Custom<br>stair<br>(from<br>tread<br>profile) | None           | Draw custom tread profile; array tread profile;<br>select stair path; select left, right, and center<br>stringer paths; select first tread profile at<br>current level; select remaining tread profiles. |
| P                   | K                   | Anchor<br>Stair to<br>Landing                 | None           | Draw multi-landing stair; draw straight stair;<br>select multi-landing stair; anchor straight stair<br>to multi-landing stair landing.                                                                   |

# Lépcs?k rajzolása: model térbe helyezés

A lépcs? rajzolását mindig TOP nézetben célszer? csinálni. Akár úgy hogy megrajzoljuk a lépcs? alaprajzát poly-line-al:

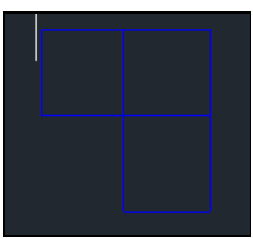

Majd a rajzolást a a STAIRADD paranccsal indíthatjuk el.

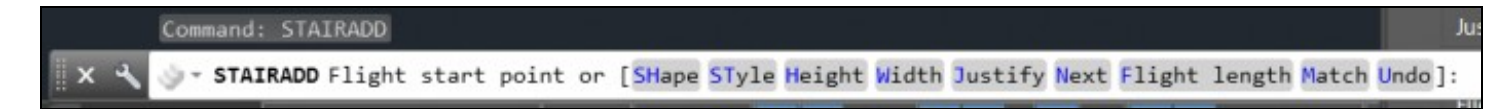

Ekkor a parancs sorban megjelenik egy rakat beállítási lehet?ség, pl a Style megnyomásával beugorhatunk a lépcs? stílus szerkeszt?be. A Shape megnyomásával kiválaszthatjuk a lépcs? alakját ami lehet U, egyenes vagy spirális.

A másik alakot befolyásoló tényez? a Turn type amint már láthattunk a fenti táblázatban. Némi átfedést érzek a kett? között. Az összes alap beállítást megtalálhatjuk a Properties fülön is:

| General     |               | - 💎 |
|-------------|---------------|-----|
| Description |               |     |
|             |               |     |
|             | Browse        |     |
| Style       | 💊 Standard    | -   |
| Shape       | Multi-landing |     |
| Turn type   | 1/4 turn      |     |

- 1. Style és Browse: Kiválaszthatjuk a lépcs? típusát. A Browse megnyomásával megnyílik a katalógus, ahol választhatunk fa és k? lépcs?k közül.
- 2. Shape
- 3. Turn type
- 4. Winder style

Mikor a lépcs? már ki van választva, akkor a **Properties/Dimensions** fülön láthatunk egy kék ábrát A-t?l F-ig, ahol a lécs? elemei vannak megjelölve bet?kkel. Minden bet?höz tartozik egy beállítása a Properties fülön:

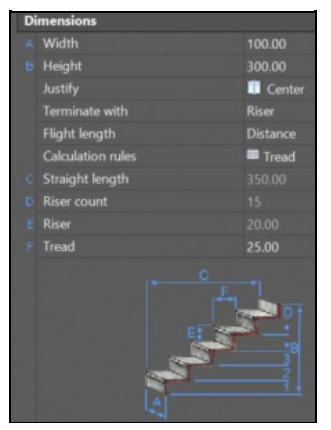

Itt a lépcs? 5 alapvet? tulajdonságát állíthatjuk be. (Hossz, magasság, fok szám, fok mélyság, fok magasság) Kicsit lejjebb tekerve a Properties/Floor settings fülön beállíthatjuk a padló alsó és fels? magasságát is:

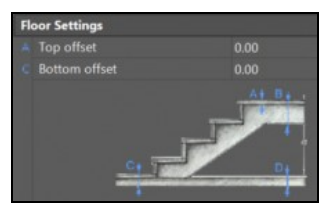

Ha pl. a fels? szinten még lesz egy lépés álló XSP szigetelés és azon egy meleg burkolat, akkor annak a vastagságát bele kell számolni az offset-be. Ugyan ez igaz a földszinten is.

Nézzük meg, hogy miket kell beállítani egy lépcs? létrehozásához:

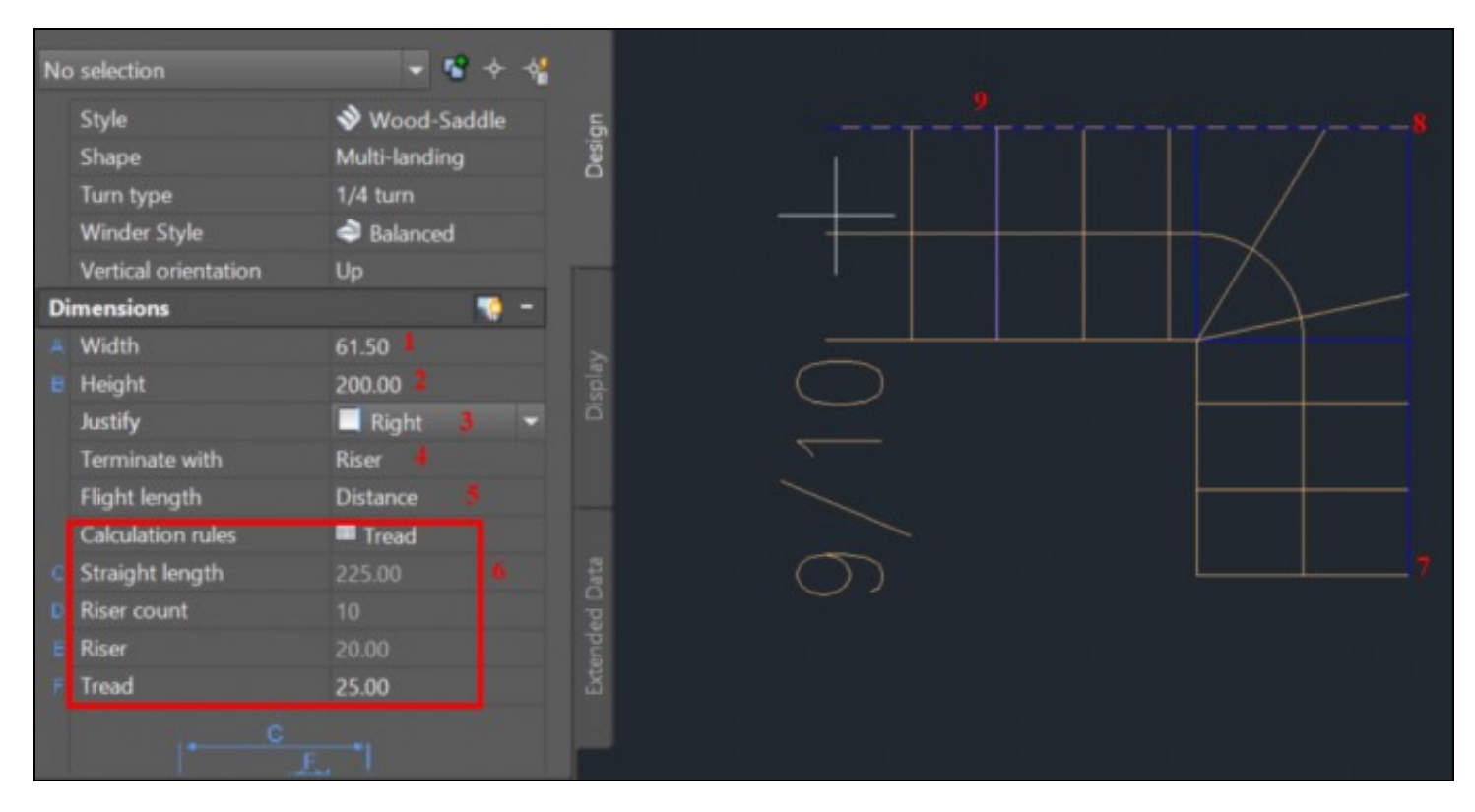

- Width: A lépcs?fokok szélessége. Ez nem befolyásolja a hossztartók elhelyezkedését, azt a lépcs? stílus határozza meg.
   Hight: A lépcs? teljes magassága. Ez nagyon fontos paraméter, mer ez határozza meg részben a fokok számát és magasságát. Ebben nincs játékerünk, a magasságot a fels? szint magassága határozza meg.
   Justify: Mihez legyen igazítva a lépcs?. A lépcs? jobb oldalához, középvonalához vagy baloldalához. Azt mondom, hogy ha balra fog fordulni a lépcs?, akkor a jobboldalhoz igazítsuk, ha jobbra akkor meg a baloldalhoz, így sokkal könnyebb kiszámolni a fordulót.
   Terminate with: Mi legyen az utolsó fok: csak egy emelkedés, egy teljes fok, vagy egy pihen?. Ha Riser-t választunk, akkor csak egy függ?leges homlok lappal fog záródni a lépcs? és az utolsó fok járólapja már maga fels? szint padlója lesz. Ez helytakarékos megoldás.
   Flight of stairs: (lépcs?ház): Mibe mérjük a lépcs? hosszát: hosszban vagy fokokban. Válasszuk a hosszt.
   Összefügg? lépcs? beállítások, amikb?! mindig csak 1-et vagy 2-?t állíthatunk, és a másik 2-t?t vagy 3-at a program kalkulálja a beállítások rüggvényében. (Lésd lentebb). Pl. lehet hogy csak a fok mélységet és a teljes hosszt (C és F) adjuk meg, és a fok számot és fok magasságot a program kalkulálja a teljes hossz a program kalkulálja ki a teljes hossz függvényében.

Ha balra fog fordulni a lépcs?, akkor állítsuk a Justify értékét Right-ra, és az el?re elkészített polyline jobb oldalán alul indítsuk el a lépcs?t, és ott ahol azt akarjuk hogy beforduljon (beleszámolva a kanyar utáni szélességet is) tegyük le a következ? pontot, majd mozdítsuk balra az egeret, ekkor el fog kanyarodnai balra a lépcs? és az lesz a felülnézeti legfels? pontja, ahova a második pontot raktuk, vagyis a vízszintes szárának a fels? vonala.

Azt hogy melyik paramétert állíthatjuk be, azt a Calculation rules -ra kattintva választhatjuk ki:

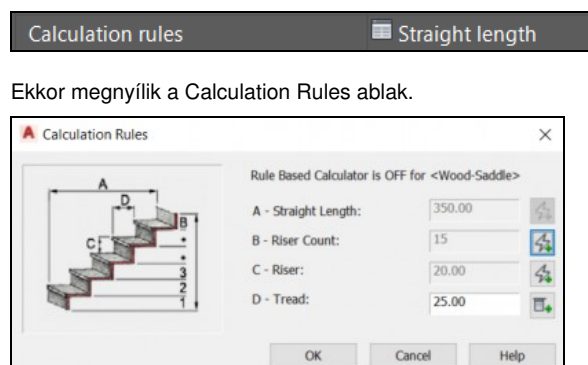

Itt a kis villámok és + jelek ki be kapcsolásával választhatjuk ki, hogy melyik paraméter tállítjuk mi, és melyiket a program:

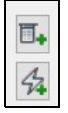

Itt ki is próbálhatjuk hogy a Stílusban szerepl? Design Rules-nak megfelelnek e a kívánt értékek. (Syle manager -> Star Styles -> .. -> Design rules). Ha nem azonnal figyelmeztetést kapunk.

Ha olyan lépcs?t gyártunk le ami vagy nem felel meg a design rules-nak vagy a Turn type-nak, akkor fog megjelenni a figyelmeztet? háromszög felülnézetben. Lásd lentebb.

Ha egy lépcs? ki van választva a model térben, akkor megjelenik a szokásos objektum típus specifikus zöld tab fel?l (jelen esetben lépcs? specifikus), ahol speciális lépcs? beállításokat találhatunk:

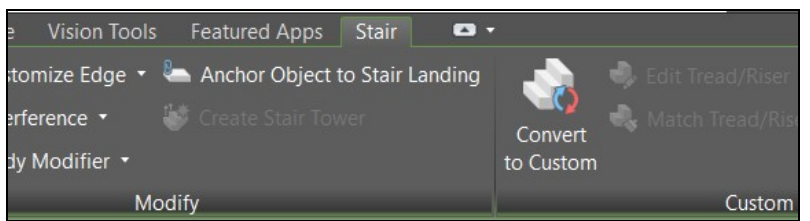

## Lépcs? rajzolása: ha nem sikerült

Ha a lépcs? nem megvalósítható a beállítások alapján (nem fordul eleget, vagy nincs benne elég fog, túl alacsonyak a fokok, stb..) akkor egy sárga felkiáltó jel jelenik meg a lécs? közepén felülnézetben, és nem fog megjelenni a lécs? 3D-s képe a többi nézetben:

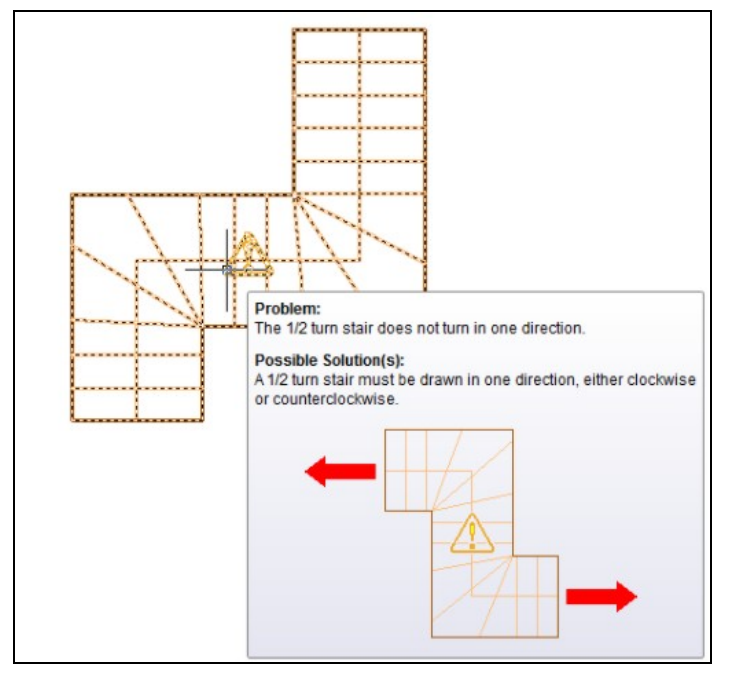

Ha az egeret a felkiáltó jel felé visszük akkor nagy nehezen, ha tényleg a sors is úgy akarja, akkor megjelenik egy magyarázó szöveg, amiben megtudhatjuk hogy mi a baja a lépcs?nek. Ezen a ponton már nem lehet a **Turn type**-on választatni.

#### Szabásminta elkészítése

A szabásminta elkészítésének egyik lehetséges módja, hogy a papír térben egy viewport-ban oldal nézetet állítunk be, majd amíg a model tér aktív a viewport belsejében beállítjuk a méretarényt.

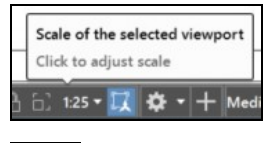

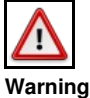

Ha nem állítjuk be a méretarányt, akkor a program nem fogja nekünk automatikusan beállítani a **Dim scale linear** értékét, amivel súlyozza a viewport-on mért értékeket. Ez csak primitív testekb?l felépül? model esetében nem gond, de ha pl egy lépcs? is van a model térben, akkor a méretarány beállítasa nélkül nem fogja tudni az AutoCAD automatikusan beállítani a **Dim sclae linear** értékét.

Majd rajzoljunk rá már a papír térben a lépcs?re, és arra tegyünk dimension-öket és hatch-et.

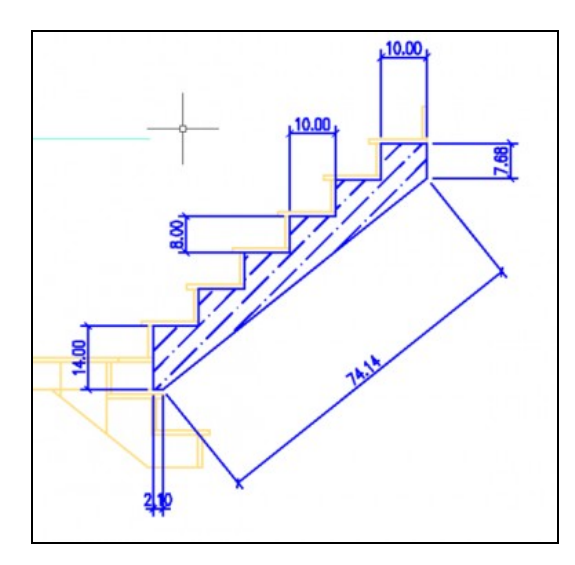

Szerintem a lépcs? valódi tartószerkezetét már nekünk kell megtervezni, ezt a beépített lépcs? nem tartalmazza.

#### Lépcs? nyílás kivágása a födémben

A lépcs? nyílás kivágása egy pontos magasságban a lépcs?fokok fölött úgy hogy tutira ne verjük be a fejünket nem olyan egyszer? ha bonyolult a lépcs? alakja, plána he tekeredik vagy L alakú. De ezt automatikusan meg tudja csinálni a program a **slab** és **stair** úgynevezett **interference** (kölcsönhatás) segítségével. Ezért jó ha AutoCAD Architecture elemekb?l építkezünk. Ennek ráadásul az a nagy el?nye, hogy ha változik a headroom, akkor a nyílást is automatikusan hozzá fogja igazítani a program.

Ha a födém slab objektum típusból van, akkor a lépcs? Headroom height mez?je alapján magától megfelel? nyílást tud vágni a slab-ben a program. A lépcs? interference beállításai a lépcs? Properties ablakában vannak, ahol megadhatjuk hogy mekkora a fejmagasság és hogy balra és jobbra mennyit kell elhagyni:

| Interference    |        |  |
|-----------------|--------|--|
| Headroom height | 210.00 |  |
| Left clearance  | 0.00   |  |
| Right clearance | 0.00   |  |

Ez a 'kölcsönhatás' tetsz?leges box típusra nem m?ködik, ezért az a legegyszer?bb ha tesztünk egy ideiglenes slab-et a födémbe a nyílás kimérésére, még akkor is ha a slab-et kés?bb kidobjuk mert a födém szerkezetet manuálisan modellezzük. Az alábbi képen a slab lila:

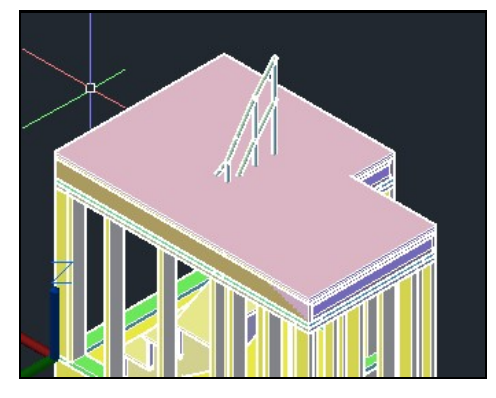

Ha kiválasztjuk a slab-et (lila) akkor meg fog nyílni a slab custom zöld tab-ja. Itt válasszuk az Interference -> Add lehet?séget.

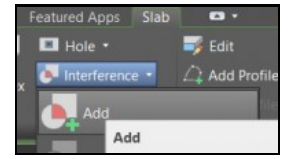

Ezzel meg tudjuk mondani, hogy kivel interferáljon a slab objektum. Az Add gomb megnyomása után válasszuk ki a lépcs?t, majd ENTER. Ekkor a parancssorban meg fog jelenni két választási lehet?ség:

🗙 🔍 🔩 SLABINTERFERENCEADD Enter shrinkwrap effect [Additive Subtractive]: |

Válasszuk a Substract lehet?séget. Majd meg fog jelenni a Headroom height értékének megfelel? kivágás a slab-en. Ezt akár szabásmintának is használhatjuk.

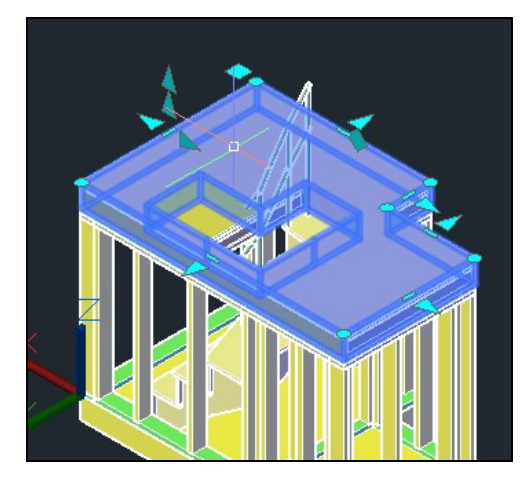

# Korlát (Railing)

A korlát is egy speciális beépített objektum, ami ugyan úgy megjelenik a Style manager-ben mint a lépcs? vagy a slab. Akárcsak a slab, szoros szimbiózisban van a lépcs? stílussal, de nem csak lépcs?re lehet rakni, készíthetünk szabadon álló korlátot is teraszhoz.

### Style manager

Ugyan úgy megvannak a saját jellemz? tulajdonságai:

|     | STYLEMANAGER | ? 🕄 |
|-----|--------------|-----|
| × ľ | STYLEMANAGER |     |

Ugyan úgy ahogy a lépcs?k esetében, a Style manager-ben csak azok a korlátok fognak megjelenni, amiket már hozzáadtunk a projekthez, tehát nem minden ami a katalógusban fellelhet?.

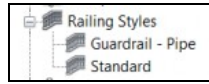

A korlátok majdnem minden porcikáját a stílus határozza meg, a példányosított objektumban csak nagyon csekély ráhatásunk van a korlát megjelenésére:

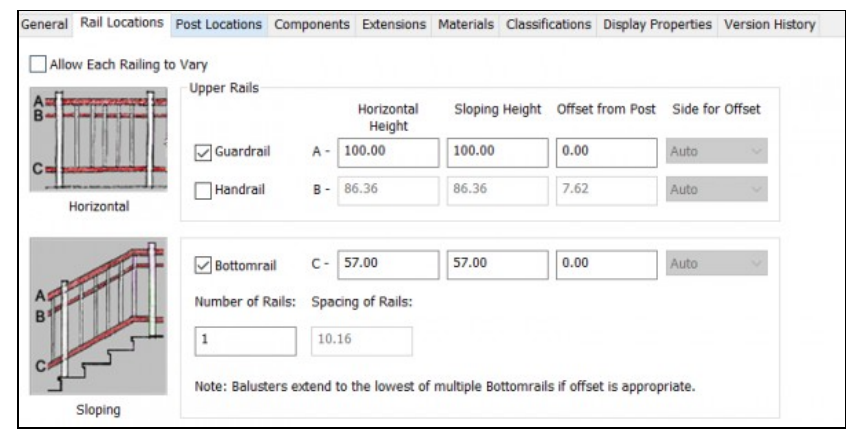

## Korlát lépcs?re

Ha kiválasztottuk a korlát stílusát, akkor els?re választani kell hozzá egy lépcs?t. Az hogy a lépcs? bal vagy jobb oldalára, vagy esetleg középre fog kerülni, a korlát, a **Properties**/Location-ben az Anchor beálltással módosíthatjuk.

| Location          |        |
|-------------------|--------|
| Side offset       | 5.00   |
| Automatic cleanup | No     |
|                   | Anchor |

Ha rákattintunk az Anchor-ra akkor megnyílik az Anchor beállítás ablak.

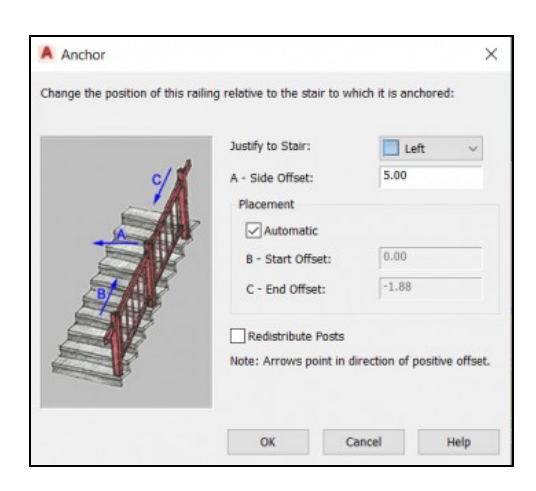

Itt a Justify to stairs beállítással tudunk tudjuk megmondani, hogy a lépcs? melyik oldalán legyen.

### Korlát teraszra

Lehet?ség van rá, hogy szabadon álló korlátot tegyünk teraszra, ami nem kapcsolódik lépcs?höz. Egyedülálló korlátot bármilyen korlát típusból készíthetűnk. Két módszer közül választhatunk:

1. A korlát létrehozása közbne sorban kiválasztjuk a pontokat amerre a korlát menjen. Ebben kanyarokat is tehetünk.

2. Egy polyline-ra illesztjük a korlátot.

Ahhoz hogy tetsz?leges pontok mentén végigmenjünk a korláttal, válasszuk ki a megfelel? korlát stílust. Ekkor megjelennek a parancssorban a választható lehet?ségek:

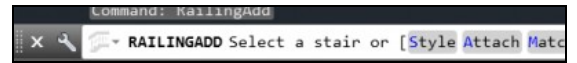

Válasszuk az Attache lehet?séget, majd a None-t.

🗙 🔍 💭 RAILINGADD Attach to [None Stair Flight] <Stair>:

Ezt akár a Properties ablakban is kiválaszthatjuk. Ekkor elkezdhetünk pontokra rábökni a model térben, ami kijelöli a korlát útját.

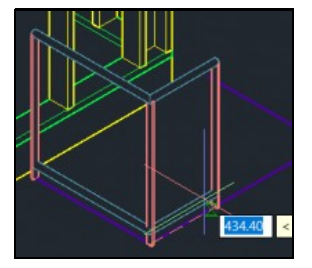

A pontok csak egy síkban lehetnek.

A másik lehet?ség, hogy rajzolunk egy polyline-t, ami kijelöli a korlát útját.

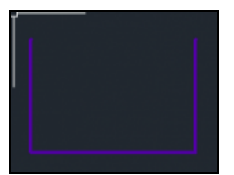

Majd a Tool Palett-en jobb klikk a Railing-re, és válasszuk az Apply Tools properties to-> Polyline lehet?séget.

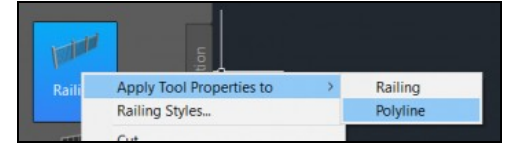

Ekkor kiválaszthatjuk a polyline-t. Rá fog kérdezni, hogy a vonalat kitörölje e:

🗙 🔧 🖳 - RAILINGTOOLTOPLINE Erase layout geometry? [Yes No] <No>:

Felülnézetben tudjuk mozgatni a korlát egyes szakaszait el?re vagy hátra ha a korlát szakasz közepén lév? apró kék nézetet megfogjuk és valamerre meghúzzuk. Ekkor számszer?en is megadhatjuk mennyit szeretnénk rajta mozgatni.

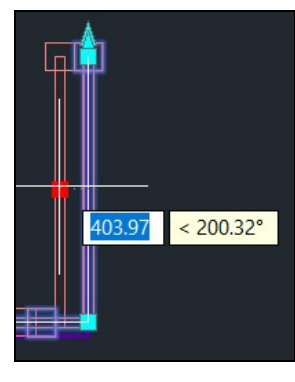